# ADSP-BF535 EZ-KIT Lite® Evaluation System Manual

Revision 3.0, January 2005

Part Number 85-000603-01

Analog Devices, Inc. One Technology Way Norwood, Mass. 02062-9106

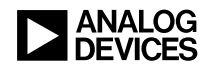

### **Copyright Information**

© 2005 Analog Devices, Inc., ALL RIGHTS RESERVED. This document may not be reproduced in any form without prior, express written consent from Analog Devices, Inc.

Printed in the USA.

### **Limited Warranty**

The EZ-KIT Lite evaluation system is warranted against defects in materials and workmanship for a period of one year from the date of purchase from Analog Devices or from an authorized dealer.

### Disclaimer

Analog Devices, Inc. reserves the right to change this product without prior notice. Information furnished by Analog Devices is believed to be accurate and reliable. However, no responsibility is assumed by Analog Devices for its use; nor for any infringement of patents or other rights of third parties which may result from its use. No license is granted by implication or otherwise under the patent rights of Analog Devices, Inc.

### **Trademark and Service Mark Notice**

The Analog Devices logo, VisualDSP++, the VisualDSP++ logo, Blackfin, CROSSCORE, the CROSSCORE logo, and EZ-KIT Lite are registered trademarks of Analog Devices, Inc.

All other brand and product names are trademarks or service marks of their respective owners.

### **Regulatory Compliance**

The ADSP-BF535 EZ-KIT Lite evaluation system has been certified to comply with the essential requirements of the European EMC directive 89/336/EEC (inclusive 93/68/EEC) and, therefore, carries the "CE" mark.

The ADSP-BF535 EZ-KIT Lite evaluation system had been appended to Analog Devices Development Tools Technical Construction File referenced "DSPTOOLS1" dated December 21, 1997 and was awarded CE Certification by an appointed European Competent Body and is on file.

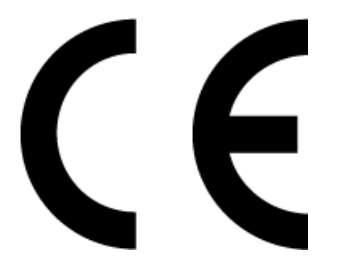

The EZ-KIT Lite evaluation system contains ESD (electrostatic discharge) sensitive devices. Electrostatic charges readily accumulate on the human body and equipment and can discharge without detection. Permanent damage may occur on devices subjected to high-energy discharges. Proper ESD precautions are recommended to avoid performance degradation or loss of functionality. Store unused EZ-KIT Lite boards in the protective shipping package.

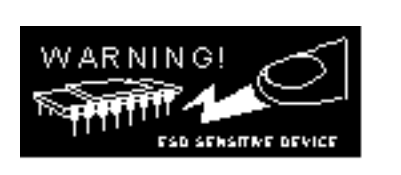

#### PREFACE

| Purpose of This Manual xiv                 |
|--------------------------------------------|
| Intended Audience xiv                      |
| Manual Contentsxv                          |
| What's New in This Manual xvi              |
| Technical or Customer Support xvi          |
| Supported Processors xvii                  |
| Product Information xvii                   |
| MyAnalog.comxvii                           |
| Processor Product Information xviii        |
| Related Documents xviii                    |
| Online Technical Documentationxix          |
| Accessing Documentation From VisualDSP++xx |
| Accessing Documentation From Windows xx    |
| Accessing Documentation From Webxxi        |
| Printed Manuals xxi                        |
| VisualDSP++ Documentation Setxxi           |
| Hardware Tools Manualsxii                  |
| Processor Manualsxxii                      |

| Data Sheets xx                      | ii |
|-------------------------------------|----|
| Notation Conventions xx             | ii |
| USING EZ-KIT LITE                   |    |
| Package Contents 1-3                | 2  |
| Default Configuration 1-            | 3  |
| Installation and Session Startup 1- | 5  |
| Evaluation License Restrictions 1-  | 6  |
| Memory Map 1-1                      | 6  |
| SDRAM Interface 1-7                 | 7  |
| Flash Memory 1-                     | 8  |
| Programmable Flag Pins 1-1          | 0  |
| Power Management 1-1                | 1  |
| Example Programs 1-1                | 2  |
| Flash Programmer Utility 1-1        | 2  |
| Background Telemetry Channel 1-1    | 2  |
| VisualDSP++ Interface 1-1.          | 3  |
| Trace Window 1-1.                   | 3  |
| Enabling Trace Buffer 1-1-          | 4  |
| Reading Trace Buffer Data 1-1-      | 4  |
| Performance Monitor 1-1             | 5  |
| Boot Load 1-10                      | 6  |
| Context Switching 1-10              | 6  |
| Using M3 Register 1-10              | 6  |
| Using Stack Pointer 1-1             | 7  |

| Hardware Breakpoints                       | 1-18 |
|--------------------------------------------|------|
| Global Breakpoint Options                  | 1-18 |
| Common Breakpoint Attributes               | 1-18 |
| Data Breakpoints                           | 1-18 |
| Data Breakpoint Specific Attributes        | 1-19 |
| Instruction Breakpoints                    | 1-19 |
| Instruction Breakpoint Specific Attributes | 1-21 |
| Hardware Breakpoints Tips and Tricks       | 1-21 |
| Latency                                    | 1-21 |
| Restrictions                               | 1-22 |
| Target Options                             | 1-22 |
| Reset Options                              | 1-22 |
| On Emulator Exit                           | 1-23 |
| Other Options                              | 1-23 |
| Restricted Software Breakpoints            | 1-23 |
|                                            |      |

### EZ-KIT LITE HARDWARE REFERENCE

| System Architecture                | 2-2 |
|------------------------------------|-----|
| External Bus Interface 2           | 2-3 |
| SPORT0 Audio Interface 2           | 2-3 |
| Expansion Interface 2              | 2-4 |
| JTAG Emulation Port2               | 2-5 |
| Jumper and Switch Settings 2       | 2-5 |
| Audio Input Select Jumper (JP1) 2  | 2-5 |
| Audio Codec Disable Jumper (JP2) 2 | 2-6 |

|    | Boot Mode Select Switch (SW1)            | . 2-7 |
|----|------------------------------------------|-------|
|    | Processor PLL Setup Switch (SW2)         | 2-7   |
| LE | Ds and Push Buttons                      | . 2-9 |
|    | Programmable Flag LEDs (LED4–1)          | 2-9   |
|    | USB Monitor LED (LED5)                   | 2-10  |
|    | Power LED (LED6)                         | 2-10  |
|    | Reset LEDs (LED7 and LED8)               | 2-10  |
|    | Non-Maskable Interrupt Push Button (SW3) | 2-11  |
|    | Programmable Flag Push Buttons (SW7–4)   | 2-11  |
|    | Reset Push Button (SW8)                  | 2-11  |
| Co | onnectors                                | 2-12  |
|    | Expansion Interface (P3-1)               | 2-12  |
|    | FlashLINK (P4)                           | 2-13  |
|    | Audio (P5 and P6)                        | 2-13  |
|    | USB (P7)                                 | 2-14  |
|    | JTAG (P8)                                | 2-14  |
|    | SPORT0 (P9)                              | 2-15  |
|    | Power Connector (P10)                    | 2-15  |
| Sp | ecifications                             | 2-15  |
|    | Power Supply                             | 2-16  |
|    | Board Current Measurements               | 2-16  |
|    | Mechanical Dimensions                    | 2-17  |
|    |                                          |       |

### **BILL OF MATERIALS**

#### **INDEX**

# PREFACE

Thank you for purchasing the ADSP-BF535 EZ-KIT Lite<sup>®</sup>, Analog Devices, Inc. evaluation system for Blackfin<sup>®</sup> processors.

The Blackfin processors are embedded processors that support a Media Instruction Set Computing (MISC) architecture. This architecture is the natural merging of RISC, media functions, and digital signal processing (DSP) characteristics towards delivering signal processing performance in a microprocessor-like environment.

The evaluation board is designed to be used in conjunction with the VisualDSP++<sup>®</sup> development environment to test the capabilities of the ADSP-BF535 (formerly ADSP-21535) Blackfin processors. The VisualDSP++ development environment gives you the ability to perform advanced application code development and debug, such as:

- Create, compile, assemble, and link application programs written in C++, C and ADSP-BF535 assembly
- Load, run, step, halt, and set breakpoints in application program
- Read and write data and program memory
- Read and write core and peripheral registers
- Plot memory

Access to the ADSP-BF535 processor from a personal computer (PC) is achieved through a USB port or an optional JTAG emulator. The USB interface gives unrestricted access to the ADSP-BF535 processor and the evaluation board peripherals. Analog Devices JTAG emulators offer faster communication between the host PC and target hardware. Analog Devices carries a wide range of in-circuit emulation products. To learn more about Analog Devices emulators and processor development tools, go to http://www.analog.com/dsp/tools/.

ADSP-BF535 EZ-KIT Lite provides example programs to demonstrate the capabilities of the evaluation board.

The ADSP-BF535 EZ-KIT Lite installation is part of the VisualDSP++ installation. The EZ-KIT Lite is a licensed product that offers an unrestricted evaluation license for the first 90 days. Once the initial unrestricted 90-day evaluation license expires:

- VisualDSP++ allows a connection to the ADSP-BF535 EZ-KIT Lite via the USB Debug Agent interface only. Connections to simulators and emulation products are no longer allowed.
- The linker restricts a users program to 176 KB of internal memory for code space with no restrictions for data space.

Refer to the *VisualDSP++ Installation Quick Reference Card* for details.

The board's features include:

- Analog Devices ADSP-BF535 processor
  - ✓ 300 MHz Core Clock Speed (default)
  - Switch-Configurable Core Clock Speed
  - Switch-Configurable Boot Mode
- USB Debugging Interface

This is not the processor's USB interface.

- Analog Devices AD1885 48 kHz AC'97 SoundMAX<sup>®</sup> Codec
  - Jumper-Selectable Line-In or Mic-In 3.5 mm Stereo Jack
  - ✓ Line-Out 3.5 mm Stereo Jack
- SDRAM
  - ✓ 4 M x 32-bit
- Flash Memory
  - ✓ 272 K x 16
- Interface Connectors
  - ✓ 14-Pin Emulator Connector for JTAG Interface
  - ✓ SPORTO Connector
  - → FlashLINK<sup>TM</sup> Connector (for flash memory programming)
  - Expansion Interface Connectors (not populated)
- General-Purpose IO
  - ✓ 4 Push Buttons connected to Processor Programmable Flags
  - 1 Push Button connected to Processor Non-maskable Interrupt
  - ✓ 4 LEDs connected to Processor Programmable Flags
- Real Time Clock
- Analog Devices ADP3331, ADP3338, ADP3339, and ADP3088 Voltage Regulators

The EZ-KIT Lite board has a flash memory device that can be used to store user-specific boot code. By configuring the boot mode switch (SW1) and by programming the flash memory, the board can run as a stand-alone unit. For information about the flash memory, see "Flash Memory" on page 1-8.

SPORTO interfaces with an audio codec to aid development of audio signal processing applications. SPORTO also connects to an off-board connector for communication with other serial devices. For information about SPORTO, see "SPORTO Audio Interface" on page 2-3.

Additionally, the EZ-KIT Lite board provides access to most peripheral ports of the processor. Access is provided in the form of uninstalled expansion interface connectors. The processor's USB pins are brought to the P3 connector but require additional circuitry to function as a USB port. The PCI bus of the processor is not available at any connector of the EZ-KIT Lite. For information about the expansion interface, see "Expansion Interface" on page 2-4.

### **Purpose of This Manual**

The ADSP-BF535 EZ-KIT Lite Evaluation System Manual provides instructions for installing the product hardware (board). The text describes the operation and configuration of the board components and provides guidelines for running your own code on the ADSP-BF535 EZ-KIT Lite. Finally, a schematic and a bill of materials are provided as a reference for future designs.

The product software installation is detailed in the *VisualDSP++ Installation Quick Reference Card.* 

### **Intended Audience**

The primary audience for this manual is a programmer who is familiar with Analog Devices processors. This manual assumes that the audience has a working knowledge of the appropriate processor architecture and instruction set. Programmers who are unfamiliar with Analog Devices processors can use this manual but should supplement it with other texts (such as the *ADSP-BF535 Processor Hardware Reference* and the *Blackfin Processor Instruction Set Reference*) that describe your target architecture.

Programmers who are unfamiliar with VisualDSP++ should refer to the VisualDSP++ online Help and user's or getting started guides. For the locations of these documents, see "Related Documents".

### **Manual Contents**

The manual consists of:

- Chapter 1, "Using EZ-KIT Lite" on page 1-1 Describes the EZ-KIT Lite functionality from a programmer's perspective and provides an easy-to-access memory map.
- Chapter 2, "EZ-KIT Lite Hardware Reference" on page 2-1 Provides information on the EZ-KIT Lite hardware components.
- Appendix A, "Bill Of Materials" on page A-1 Provides a list of components used to manufacture the EZ-KIT Lite board.
- Appendix B, "Schematics" on page B-1
  Provides the resources to allow EZ-KIT Lite board-level debugging
  or to use as a reference design.
  This appendix is not part of the online Help. The online Help
  viewers should go to the PDF version of the ADSP-BF535 EZ-KIT
  Lite Evaluation System Manual located in the Docs\EZ-KIT Lite
  Manuals folder on the installation CD to see the schematics. Alternatively, the schematics can be found on the Analog Devices Web
  site, www.analog.com/processors.

# What's New in This Manual

This revision of the *ADSP-BF535 EZ-KIT Lite Evaluation System Manual* provides an updated listing of related documents and updated licensing information.

# **Technical or Customer Support**

You can reach DSP Tools Support in the following ways.

- Visit the Embedded Processing and DSP products Web site at http://www.analog.com/processors/technicalSupport
- E-mail tools questions to dsptools.support@analog.com
- E-mail processor questions to dsp.support@analog.com
- Phone questions to 1-800-ANALOGD
- Contact your Analog Devices, Inc. local sales office or authorized distributor
- Send questions by mail to:

```
Analog Devices, Inc.
One Technology Way
P.O. Box 9106
Norwood, MA 02062-9106
USA
```

## **Supported Processors**

This EZ-KIT Lite evaluation system supports the Analog Devices ADSP-BF535 (formerly ADSP-21535) Blackfin processors.

## **Product Information**

You can obtain product information from the Analog Devices Web site, from the product CD-ROM, or from the printed publications (manuals).

Analog Devices is online at www.analog.com. Our Web site provides information about a broad range of products—analog integrated circuits, amplifiers, converters, and digital signal processors.

### MyAnalog.com

MyAnalog.com is a free feature of the Analog Devices Web site that allows customization of a Web page to display only the latest information on products you are interested in. You can also choose to receive weekly e-mail notifications containing updates to the Web pages that meet your interests. MyAnalog.com provides access to books, application notes, data sheets, code examples, and more.

#### **Registration:**

Visit www.myanalog.com to sign up. Click **Register** to use MyAnalog.com. Registration takes about five minutes and serves as means for you to select the information you want to receive.

If you are already a registered user, just log on. Your user name is your e-mail address.

### **Processor Product Information**

For information on embedded processors and DSPs, visit our Web site at www.analog.com/processors, which provides access to technical publications, data sheets, application notes, product overviews, and product announcements.

You may also obtain additional information about Analog Devices and its products in any of the following ways.

- E-mail questions or requests for information to dsp.support@analog.com
- Fax questions or requests for information to 1-781-461-3010 (North America) +49 (89) 76 903-557 (Europe)
- Access the FTP Web site at ftp ftp.analog.com or ftp 137.71.23.21 ftp://ftp.analog.com

### **Related Documents**

For information on product related development software, see the following publications.

| Title                                               | Description                                                               |
|-----------------------------------------------------|---------------------------------------------------------------------------|
| ADSP-BF535 Embedded Processor<br>Datasheet          | General functional description, pin-out, and timing                       |
| ADSP-BF535 Blackfin Processor Hardware<br>Reference | Description of internal processor architecture and all register functions |
| Blackfin Processor Instruction Set Reference        | Description of all allowed processor assembly instructions                |

| Table 1. | Related | Processor | Publications |
|----------|---------|-----------|--------------|
|----------|---------|-----------|--------------|

| Title                                                                    | Description                                                                    |
|--------------------------------------------------------------------------|--------------------------------------------------------------------------------|
| VisualDSP++ User's Guide                                                 | Description of VisualDSP++ features and usage                                  |
| VisualDSP++ Assembler and Preprocessor<br>Manual                         | Description of the assembler function and com-<br>mands                        |
| VisualDSP++ C/C++ Complier and<br>Library Manual for Blackfin Processors | Description of the complier function and com-<br>mands for Blackfin processors |
| VisualDSP++ Linker & Utilities Manual                                    | Description of the linker function and commands                                |
| VisualDSP++ Loader Manual                                                | Description of the loader/splitter function and com-<br>mands                  |

Table 2. Related VisualDSP++ Publications

If you plan to use the EZ-KIT Lite board in conjunction with a JTAG emulator, also refer to the documentation that accompanies the emulator.

All documentation is available online. Most documentation is available in printed form.

Visit the Technical Library Web site to access all processor and tools manuals and data sheets:

http://www.analog.com/processors/resources/technicalLibrary.

### **Online Technical Documentation**

Online documentation comprises the VisualDSP++ Help system, software tools manuals, hardware tools manuals, processor manuals, the Dinkum Abridged C++ library, and Flexible License Manager (FlexLM) network license manager software documentation. You can easily search across the entire VisualDSP++ documentation set for any topic of interest. For easy printing, supplementary .PDF files of most manuals are provided in the Docs folder on the VisualDSP++ installation CD. Each documentation file type is described as follows.

| File             | Description                                                                                                    |  |
|------------------|----------------------------------------------------------------------------------------------------|--|
| .CHM             | Help system files and manuals in Help format                                                                                                    |  |
| .HTM or<br>.HTML | Dinkum Abridged C++ library and FlexLM network license manager software doc-<br>umentation. Viewing and printing the .HTML files requires a browser, such as<br>Internet Explorer 4.0 (or higher). |  |
| .PDF             | VisualDSP++ and processor manuals in Portable Documentation Format (PDF).<br>Viewing and printing the .PDF files requires a PDF reader, such as Adobe Acrobat<br>Reader (4.0 or higher).           |  |

If documentation is not installed on your system as part of the software installation, you can add it from the VisualDSP++ CD at any time by running the Tools installation. Access the online documentation from the VisualDSP++ environment, Windows<sup>®</sup> Explorer, or the Analog Devices Web site.

#### Accessing Documentation From VisualDSP++

To view VisualDSP++ Help, click on the **Help** menu item or go to the Windows task bar and navigate to the VisualDSP++ documentation via the **Start** menu.

To view ADSP-BF535 EZ-KIT Lite Help, which is part of the VisualDSP++ Help system, use the **Contents** or **Search** tab of the Help window.

#### Accessing Documentation From Windows

In addition to any shortcuts you may have constructed, there are many ways to open VisualDSP++ online Help or the supplementary documentation from Windows. Help system files (.CHM) are located in the Help folder, and .PDF files are located in the Docs folder of your VisualDSP++ installation CD. The Docs folder also contains the Dinkum Abridged C++ library and the FlexLM network license manager software documentation.

Your software installation kit includes online Help as part of the Windows® interface. These help files provide information about VisualDSP++ and the ADSP-BF535 EZ-KIT Lite evaluation system.

#### **Accessing Documentation From Web**

Download manuals at the following Web site: http://www.analog.com/processors/resources/technicalLibrary/manuals.

Select a processor family and book title. Download archive (.ZIP) files, one for each manual. Use any archive management software, such as WinZip, to decompress downloaded files.

### **Printed Manuals**

For general questions regarding literature ordering, call the Literature Center at 1-800-ANALOGD (1-800-262-5643) and follow the prompts.

#### VisualDSP++ Documentation Set

To purchase VisualDSP++ manuals, call 1-603-883-2430. The manuals may be purchased only as a kit.

If you do not have an account with Analog Devices, you are referred to Analog Devices distributors. For information on our distributors, log onto http://www.analog.com/salesdir/continent.asp.

#### Hardware Tools Manuals

To purchase EZ-KIT Lite and In-Circuit Emulator (ICE) manuals, call **1-603-883-2430**. The manuals may be ordered by title or by product number located on the back cover of each manual.

#### **Processor Manuals**

Hardware reference and instruction set reference manuals may be ordered through the Literature Center at 1-800-ANALOGD (1-800-262-5643), or downloaded from the Analog Devices Web site. Manuals may be ordered by title or by product number located on the back cover of each manual.

#### Data Sheets

All data sheets (preliminary and production) may be downloaded from the Analog Devices Web site. Only production (final) data sheets (Rev. 0, A, B, C, and so on) can be obtained from the Literature Center at **1-800-ANALOGD** (**1-800-262-5643**); they also can be downloaded from the Web site.

To have a data sheet faxed to you, call the Analog Devices Faxback System at 1-800-446-6212. Follow the prompts and a list of data sheet code numbers will be faxed to you. If the data sheet you want is not listed, check for it on the Web site.

# **Notation Conventions**

Text conventions used in this manual are identified and described as follows.

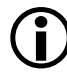

Additional conventions, which apply only to specific chapters, may appear throughout this document.

| Example Description                                                                                                    |                                                                                                    |  |
|----------------------------------------------------------------------------------------------------|----------------------------------------------------------------------------------------------------|--|
| Close command<br>(File menu)                                                                                                    | Titles in reference sections indicate the location of an item within the VisualDSP++ environment's menu system (for example, the <b>Close</b> command appears on the <b>File</b> menu).                                                                                                    |  |
| {this   that} Alternative required items in syntax descriptions appear with brackets and separated by vertical bars; read the example as that. One or the other is required. |                                                                                                    |  |
| [this   that] Optional items in syntax descriptions appear within bracket<br>rated by vertical bars; read the example as an optional this                                    |                                                                                                    |  |
| [this,]                                                                                                    | Optional item lists in syntax descriptions appear within brackets delimited by commas and terminated with an ellipse; read the example as an optional comma-separated list of this.                                                                                                    |  |
| .SECTION                                                                                                    | Commands, directives, keywords, and feature names are in text with letter gothic font.                                                                                                    |  |
| filename                                                                                                    | Non-keyword placeholders appear in text with italic style format.                                                                                                    |  |
| <b>(i)</b>                                                                                                    | Note: For correct operation,<br>A Note provides supplementary information on a related topic. In the<br>online version of this book, the word <b>Note</b> appears instead of this<br>symbol.                                                                                                    |  |
| ×                                                                                                    | <b>Caution:</b> Incorrect device operation may result if<br><b>Caution:</b> Device damage may result if<br>A Caution identifies conditions or inappropriate usage of the product<br>that could lead to undesirable results or product damage. In the online<br>version of this book, the word <b>Caution</b> appears instead of this symbol. |  |
| $\bigcirc$                                                                                                    | Warning: Injury to device users may result if<br>A Warning identifies conditions or inappropriate usage of the product<br>that could lead to conditions that are potentially hazardous for the<br>devices users. In the online version of this book, the word Warning<br>appears instead of this symbol.                                     |  |

#### **Notation Conventions**

# 1 USING EZ-KIT LITE

This chapter provides specific information to assist you with development of programs for the ADSP-BF535 EZ-KIT Lite evaluation system.

- "Package Contents" on page 1-2 Lists the items contained in your ADSP-BF535 EZ-KIT Lite package.
- "Default Configuration" on page 1-3 Shows the default configuration of the ADSP-BF535 EZ-KIT Lite.
- "Installation and Session Startup" on page 1-5 Instructs how to start a new or open an existing ADSP-BF535 EZ-KIT Lite session using VisualDSP++.
- "Evaluation License Restrictions" on page 1-6 Describes the restrictions of the VisualDSP++ demo license shipped with the EZ-KIT Lite.
- "Memory Map" on page 1-6 Defines the ADSP-BF535 EZ-KIT Lite's memory map.
- "SDRAM Interface" on page 1-7.
   Defines the register values to configure the on-board SDRAM.
- "Flash Memory" on page 1-8 Describes how to program and use the on-board flash memory.
- "Programmable Flag Pins" on page 1-10 Describes the function and use of the programmable flag pins of the EZ-KIT Lite evaluation system.

- "Example Programs" on page 1-12 Provides information about the example programs included in the ADSP-BF535 EZ-KIT Lite evaluation system.
- "Flash Programmer Utility" on page 1-12 Provides information on the Flash Programmer utility included with the EZ-KIT Lite software.
- "Background Telemetry Channel" on page 1-12 Highlights the advantages of the Background Telemetry Channel.
- "VisualDSP++ Interface" on page 1-13
   Describes the trace, performance monitoring, boot loading, context
   switching, hardware breakpoints, and target options of the EZ-KIT
   Lite system.

For more detailed information about programming the ADSP-BF535 Blackfin processor, see the documents referred to as "Related Documents".

# Package Contents

Your ADSP-BF535 EZ-KIT Lite evaluation system package contains the following items.

- ADSP-BF535 EZ-KIT Lite board
- VisualDSP++ Installation Quick Reference Card
- CD containing:
  - VisualDSP++ software
  - ✓ ADSP-BF535 EZ-KIT Lite software
  - ✓ USB driver files

- Example programs
- ADSP-BF535 EZ-KIT Lite Evaluation System Manual (this document)
- Universal 7.5V DC power supply
- USB 2.0 cable
- Registration card (please fill out and return)

If any item is missing, contact the vendor where you purchased your EZ-KIT Lite or contact Analog Devices, Inc.

# **Default Configuration**

The EZ-KIT Lite evaluation system contains ESD (electrostatic discharge) sensitive devices. Electrostatic charges readily accumulate on the human body and equipment and can discharge without detection. Permanent damage may occur on devices subjected to high-energy discharges. Proper ESD precautions are recommended to avoid performance degradation or loss of functionality. Store unused EZ-KIT Lite boards in the protective shipping package.

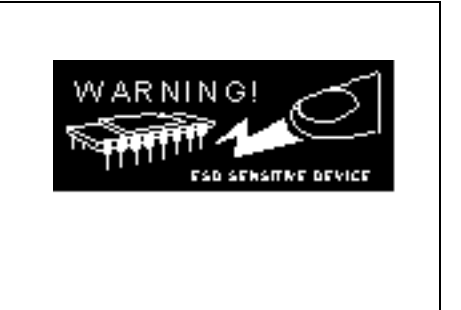

The ADSP-BF535 EZ-KIT Lite board is designed to run outside your personal computer as a stand-alone unit. You do not have to open your computer case.

When removing the EZ-KIT Lite board from the package, handle the board carefully to avoid the discharge of static electricity, which may damage the board components. Figure 1-1 shows the default jumper settings, switches, connector locations, and LEDs used in installation. Confirm that your board is set up in the default configuration before powering the board.

#### **Default Configuration**

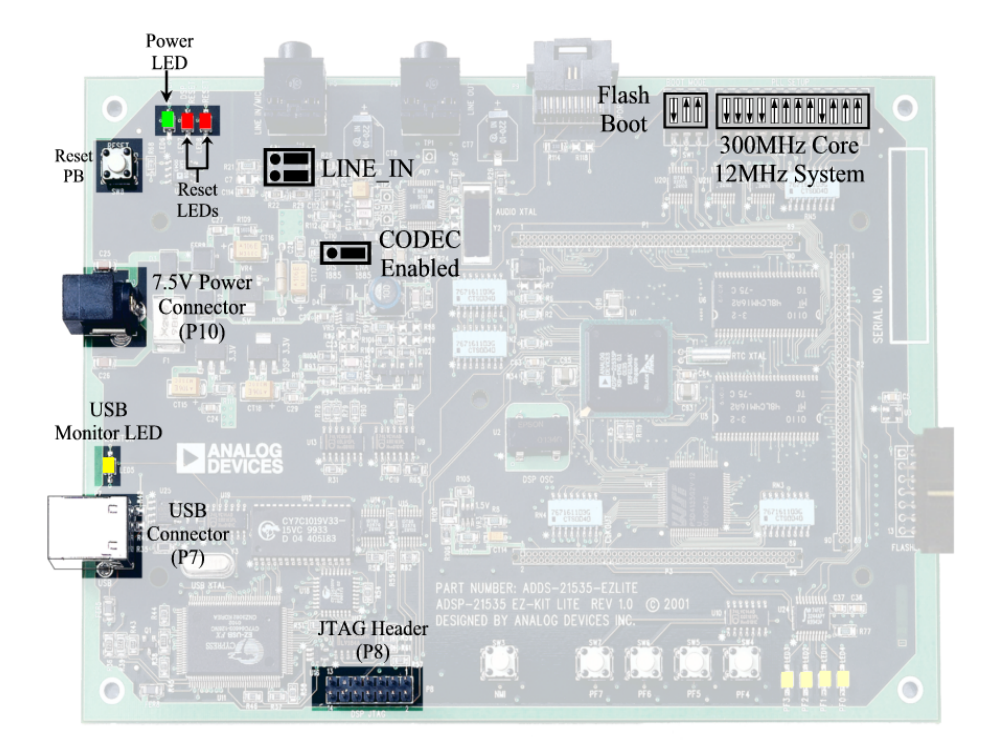

Figure 1-1. EZ-KIT Lite Hardware Setup

# Installation and Session Startup

# **(i)**

For correct operation, install the software and hardware in the order presented in the VisualDSP++ Installation Quick Reference Card.

- 1. Verify that the yellow USB monitor LED (LED5, located near the USB connector) is lit. This signifies that the board is communicating properly with the host PC and is ready to run VisualDSP++.
- 2. From the Start menu, navigate to the VisualDSP++ environment via the Programs menu.

If you are running VisualDSP++ for the first time, the New Session dialog box appears on the screen (skip the rest of the procedure and go to step 3).

If you have run VisualDSP++ previously, the last opened session appears on the screen.

To switch to another session, via the **Session List** dialog box, hold down the **Ctrl** key while starting VisualDSP++ (go to step 5).

- In Debug target, select EZ-KIT Lite (ADSP-BFxxx).
   In Platform, select ADSP-BFxxx EZ-KIT Lite.
   In Processor, choose the appropriate processor, ADSP-BF535.
   In Session name, type a new name or accept the default.
- 4. Click OK to return to the Session List.
- 5. Highlight the session and click Activate.

# **Evaluation License Restrictions**

The ADSP-BF535 EZ-KIT Lite installation is part of the VisualDSP++ installation. The EZ-KIT Lite is a licensed product that offers an unrestricted evaluation license for the first 90 days. Once the initial unrestricted 90-day evaluation license expires:

- VisualDSP++ allows a connection to the ADSP-BF535 EZ-KIT Lite via the USB Debug Agent interface only. Connections to simulators and emulation products are no longer allowed.
- The linker restricts a users program to 176 KB of internal memory for code space with no restrictions for data space.

The EZ-KIT Lite hardware must be connected and powered up in order to use VisualDSP++ with a valid temporary or demo license.

Refer to the VisualDSP++ Installation Quick Reference Card for details.

# **Memory Map**

The ADSP-BF535 processor has internal SRAM that can be used for instruction or data storage. The configuration of internal SRAM is detailed in the *ADSP-BF535 Processor Hardware Reference*.

The ADSP-BF535 EZ-KIT Lite board contains 272K x 16 bits of external flash memory. This memory is connected to the processor's ~AMS0 memory select pin. The external memory interface is also connected to 4M x 32-bit SDRAM memory. This memory is connected to the ~SMS0 pin.

| Start Address      |                   | End Address | Content                                                        |
|--------------------|-------------------|-------------|----------------------------------------------------------------|
| External<br>Memory | 0×0000 0000       | 0x00FF FFFF | SDRAM Bank 0 (SDRAM)<br>See "SDRAM Interface" on page 1-7.     |
|                    | 0x2000 0000       | 0x2009 FFFF | ASYNC Memory Bank 0 (FLASH)<br>See "Flash Memory" on page 1-8. |
|                    | All other         | locations   | Not used                                                       |
| Internal           | 0×F000 0000       | 0xF003 FFFF | L2 SRAM 256 KB                                                 |
| Memory             | 0xFF80 0000       | 0xFF80 3FFF | Data Bank A 16 KB                                              |
|                    | 0×FF90 0000       | 0xFF90 3FFF | Data Bank B 16 KB                                              |
|                    | 0xFFA0 0000 0xFFA | 0xFFA0 3FFF | Instruction SRAM 16 KB                                         |
|                    | 0×FFB0 0000       | 0xFFB0 0FFF | Scratch Pad SRAM 4 KB                                          |
|                    | 0×FFC0 0000       | OxFFDF FFFF | System MMRs 2 MB                                               |
|                    | 0xFFE0 0000       | OxFFFF FFFF | Core MMRs 2 MB                                                 |
|                    | All other         | locations   | Reserved                                                       |

Table 1-1. EZ-KIT Lite Evaluation Board Memory Map

### **SDRAM** Interface

In order to use the 4M x 32 bits (16 MB) of SDRAM memory, the three SDRAM control registers must be initialized. Table 1-2 shows the standard configuration for these registers when using the EZ-KIT Lite in the default configuration. These numbers were derived using the M48LC4M16ATG-75 with a system clock frequency of 120 MHz.

If you are in an EZ-Kit Lite or emulator session, the SDRAM registers are set to the values in Table 1-2 automatically when a reset operation is performed. Clearing the Use XML reset values check box on the Target Options dialog box, which is accessible through the Settings pull-down menu, disables this feature. For more information see the Table 1-12 on page 1-24.

| Register    | Value      | Function                                                                                                    |
|-------------|------------|----------------------------------------------------------------------------------------------------|
| EBIU_SDRRC  | 0×0000074A | RDIV = 1866 clock cycles                                                                                                    |
| EBIU_SDBCTL | 0×0000001  | Bank 0 enabled<br>Bank 0 size = 16 MB<br>Bank 0 column address width = 8 bits                                                                                                    |
| EBIU_SDGCTL | 0x0091998F | 32-bit data path<br>External buffering timing disabled<br>t <sub>WR</sub> = 2 SCLK cycles<br>t <sub>RCD</sub> = 3 SCLK cycles<br>t <sub>RP</sub> = 3 SCLK cycles<br>t <sub>RAS</sub> = 6 SCLK cycles<br>pre-fetch disabled<br>CAS latency = 3 SCLK cycles<br>SCLK1 disabled |

Table 1-2. SDRAM Default Settings

An example program is included in the EZ-KIT installation directory to demonstrate how to set up the SDRAM interface.

# **Flash Memory**

The DSM2150 Flash/PLD chip provides a total of 272K x 16 bits of external flash memory, arranged into two independent flash arrays (boot and main). The chip also has a series of configuration registers to control IO and PLD. This chip is initially configured with the memory sectors mapped to the processor, as shown in Figure 1-2.

Use PSDsoft Express<sup>™</sup> to modify the default settings for the flash memory. The DSM project must be modified and the flash memory must be reprogrammed using FlashLINK. The default project files can be found in \...\Blackfin\EZ-KITs\ADSP-BF535\PSDConfigFiles. Analog Devices does not provide any support for setting up the DSM2150 with PSDsoft Express or programming it using FlashLINK. E-mail STMicroelectronics at apps.psd@st.com for technical assistance.

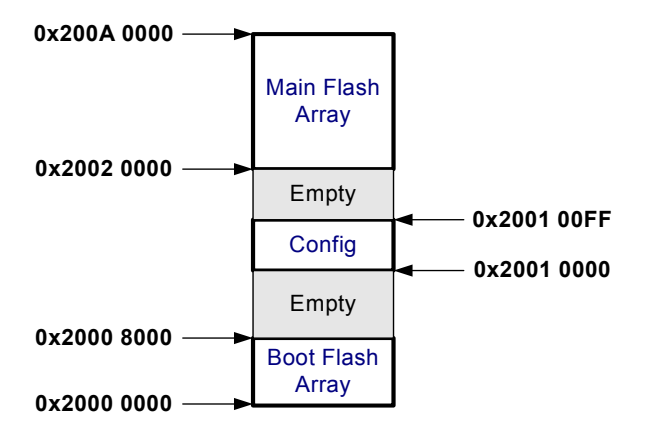

Figure 1-2. Flash Memory Map

To program the flash memory with your boot code, you must first create a loader file from your processor code. Set up the loader in VisualDSP++, depending on how you plan to boot the flash memory. The two possibilities are to boot the processor in 16-bit external execution mode or in 8-bit boot mode. See "Boot Mode Select Switch (SW1)" on page 2-7 for the boot mode settings.

Next, the loader file must be programmed into the flash memory. This can be done through the processor using the VisualDSP++ Flash Programmer utility (see "Flash Programmer Utility" on page 1-12) or by using the FlashLink programmer.

The DSM2150 can be re-programmed using the FlashLINK JTAG programming cable available from STMicroelectronics (www.st.com/psd) for approximately \$59. FlashLINK plugs into any PC parallel port. The software development tool, PSDsoft Express, is required to modify the DSM2150 configuration and to operate the FlashLINK cable. PSDsoft Express can be downloaded at no charge from at www.st.com/psd.

# **Programmable Flag Pins**

The ADSP-BF535 processor has 16 asynchronous Programmable Flag (PF) IO pins. During reset, PF9-0 function as inputs to the internal PLL of the processor. They are not valid until 120 uS after reset. Table 1-3 describes how the PFs can be used after reset.

| Flag | Connected To | Description                                                                                                    |  |
|------|--------------|----------------------------------------------------------------------------------------------------|--|
| PFO  | LED4         | PF3-0 are connected to the LEDs. These can be used to light an LED when a routine completes.                                                                                       |  |
| PF1  | LED1         |                                                                                                    |  |
| PF2  | LED2         |                                                                                                    |  |
| PF3  | LED3         |                                                                                                    |  |
| PF4  | SW4          | PF7-4 are connected to the push buttons on the EZ-KIT Lite<br>board and are for user input. Your routine can monitor and exe-<br>cute specific code when a push button is pressed. |  |
| PF5  | SW5          |                                                                                                    |  |
| PF6  | SW6          |                                                                                                    |  |
| PF7  | SW7          |                                                                                                    |  |
| PF8  |              | Not used                                                                                                    |  |
| PF9  |              | Not used                                                                                                    |  |
| PF10 |              | Not used                                                                                                    |  |
| PF11 |              | Not used                                                                                                    |  |
| PF12 | PMGMTO       | These are used to change the internal voltage of the processor.                                                                                                    |  |
| PF13 | PMGMT1       | tion.                                                                                                    |  |
| PF14 | PMGMT2       |                                                                                                    |  |
| PF15 | U7.11        | Connected to the reset of the AD1885 codec (U7). This signal must be output as a high $(1)$ to enable the AD1885 codec.                                                            |  |

Table 1-3. Programmable Flag Pin Summary

After a processor reset, all of the PF pins are initialized as inputs. The direction of the PF is configured by the FI0\_DIR Memory Mapped Register (MMR). The PFs are set HIGH (1) using the FI0\_FLAG\_S and cleared (0) using the FI0\_FLAG\_C MMRs. For more information on configuring the PF pins, see the *ADSP-BF535 Processor Hardware Reference Manual*.

All of the PFs can are brought out to the expansion connector P2. The location of the PF nets can be found in "Schematics" on page B-1.

### **Power Management**

The PF14-12 pins allow you to program the core voltage of the processor. The default core voltage is 1.5V. Table 1-4 gives the value of the core voltage corresponding to the state of the PFs.

| PF14                  | PF13 | PF12 | VDD_INT |
|-----------------------|------|------|---------|
| 0                     | 0    | 0    | 0.9V    |
| 0                     | 0    | 1    | 1.0V    |
| 0                     | 1    | 0    | 1.1V    |
| 0                     | 1    | 1    | 1.2V    |
| 1                     | 0    | 0    | 1.3V    |
| 1                     | 0    | 1    | 1.4V    |
| <b>1</b> <sup>1</sup> | 1    | 0    | 1.5V    |
| 1                     | 1    | 1    | 1.6V    |

Table 1-4. Power Management PF Settings

1 Default settings

When lowering the core voltage of the processor, the frequency of the processor should also be taken into consideration. As you lower the core voltage, the frequency at which the core is running must be decreased.

### **Example Programs**

Example programs are provided with the ADSP-BF535 EZ-KIT Lite to demonstrate various capabilities of the evaluation board. These programs are installed with the EZ-KIT Lite software and can be found in the \...\Blackfin\EZ-KITs\ADSP-BF535\Examples subdirectory of the VisualDSP++ installation directory. Please refer to the readme file provided with each example for more information.

### Flash Programmer Utility

The ADSP-BF535 EZ-KIT Lite evaluation system includes a Flash Programmer utility. The utility allows you to program the flash memory on the EZ-KIT Lite. The Flash Programmer is installed with VisualDSP++. Once the utility is installed, it is accessible from the **Tools** pull-down menu.

For more information on the Flash Programmer utility, refer to online Help.

### **Background Telemetry Channel**

The ADSP-BF535 USB debug agent supports the Background Telemetry Channel (BTC), which facilitates data exchange between VisualDSP++ and the processor without interrupting processor execution.

The BTC allows the user to view a variable as it is updated or changed, all while the processor continues to execute. For increased performance of the BTC, including faster reading and writing, please check out our latest line of processor emulators at

www.analog.com/Analog\_Root/productPage/productHome/0,2121,EMULA-TORS,00.html.
For more information about the Background Telemetry Channel, see the *VisualDSP++ User's Guide* or online Help.

## VisualDSP++ Interface

This section provides information on the following parts of the VisualDSP++ graphical user interface:

- "Trace Window" on page 1-13
- "Performance Monitor" on page 1-15
- "Boot Load" on page 1-16
- "Context Switching" on page 1-16
- "Hardware Breakpoints" on page 1-18
- "Target Options" on page 1-22
- "Restricted Software Breakpoints" on page 1-23

#### **Trace Window**

Choosing the **Trace** command from the **View-->Debug Windows** menu opens the **Trace** window (Figure 1-3).

| ▶ Trace          |            |                              |        | _ 🗆   | × |
|------------------|------------|------------------------------|--------|-------|---|
| [00000000]Cycle  |            | PM[f000005c]<br>PM[f0000064] | JUMP.S | LOOP4 | ; |
| [00000002]Cycle  |            | PM[f000004a]                 | JUMP S | LOOP3 | ; |
| [00000004]Cycle  |            | PM[f000003a]                 | JUMP.S | LOOP2 | ; |
| [ 00000003]Cycre | [00000000] | FM[10000040]                 | MOF ,  |       |   |
|                  |            |                              |        |       |   |
| ļ                |            |                              |        |       |   |

Figure 1-3. Trace Window

The trace buffer stores a history of the last 16 changes in program flow taken by the program sequencer. View the history to recreate the program sequencer's most recent path.

The trace buffer does not track changes in flow caused by zero-overhead loops or while in the reset service routine.

D To use the trace buffer, ensure your program leaves the reset service routine.

#### **Enabling Trace Buffer**

To view trace history in the **Trace** window, first, enable the trace buffer (choose **Enable Trace** from the **Tools->Trace** menu). On each halt, the **Trace** window is updated with the changes that occurred since the last halt. Reading the trace buffer destroys the trace buffer's contents and discards the information previously stored before the last run.

#### **Reading Trace Buffer Data**

The first column between the square brackets (in blue) indicates the line number in the Trace window.

The second column between square brackets, which comes in vertical pairs, shows the trace number. For each discontinuity, the first (top position) is the source trace, and the second (bottom position) is the destination trace. The third column in between square brackets shows the addresses of the instructions. Each address is followed by the assembly instruction.

The trace grows upward. In Figure 1-3 on page 1-13, trace 0 occurred before trace 1, which occurred before trace 2, and so on.

#### **Performance Monitor**

Choosing **Performance Monitor** from the **Settings** menu opens the **Per-formance Monitor Control** dialog box shown in Figure 1-4. A description of the dialog box appears in Table 1-5 on page 1-15.

| Performance Monito               | or Control                   |                                    | ×      |
|----------------------------------|------------------------------|------------------------------------|--------|
| Performance Moni<br>Mode<br>User | tor 0<br>Type<br>Exception 💌 | Event<br>Loop0 iterations          | Count  |
| Performance Moni<br>Mode<br>Both | tor 1<br>Type<br>Emulation 💌 | Event<br>CSYNC, SSYNC instructions | Count  |
| Global Options                   |                              | OK                                 | Cancel |

Figure 1-4. Performance Monitor Dialog Box

The performance monitor is a 32-bit counter that allows you to track occurrences of events within the core and use these to analyze system behavior. When the counter reaches zero, it causes an exception or emulation event, as specified by the **Type** option.

Table 1-5. Performance Monitor Options

| Option | Description                                                                                                    |
|--------|----------------------------------------------------------------------------------------------------|
| Enable | Enables performance monitoring.                                                                                                    |
| Mode   | Determines the mode of operation for tracking events:<br>Disabled disables the monitor.<br>User tracks while in user mode.<br>Supervisor tracks while in supervisor mode.<br>Both tracks while in both user mode and supervisor mode. |

| Option | Description                                                                                                    |
|--------|----------------------------------------------------------------------------------------------------|
| Туре   | Determines the type of event occurring on a match:<br>Exception causes an exception to occur. You can install a handler to detect<br>and handle this exception.<br>Emulation halts the processor.                                                                                                    |
| Event  | Specifies the tracked event. Refer to your processor's <i>Hardware Reference</i> for details. Events include stalls, cache hits or misses, loop iterations, branches, interrupts, loads, stores, DMA accesses, and so on.                                                                                              |
| Count  | Specifies the count. When the 32-bit counter reaches zero, an exception or emulation event occurs. For example, to halt on the third occurrence of an event, load the count with 0×FFFFFFE and set <b>Type</b> to <b>Emulation</b> . The counter counts up and wraps around, causing the processor to halt as desired. |

Table 1-5. Performance Monitor Options (Cont'd)

#### **Boot Load**

Choosing **Boot Load** from the **Settings** menu runs the processor and performs a hard reset on the board. This command saves you from having to shut down VisualDSP++, reset the EZ-KIT Lite board, and bring up VisualDSP++ again when you want to perform a hard reset.

Use this feature when loading debug boot code from an external part or when you want to put the device into a known state.

## **Context Switching**

The ADSP-BF535 EZ-KIT Lite evaluation system uses two methods to obtain and restore the processor's context: by using the M3 register or by using the stack.

#### Using M3 Register

Set Use M3 register for context switching option in the Target Options dialog box, as described on page 1-22.

When this option is selected, VisualDSP++ uses the M3 register for context switches. This renders M3 unavailable for user code since the register will be corrupted. When cleared, VisualDSP++ uses the address pointed to by the Stack Pointer register (SP).

This method is very straightforward. M3 is chosen as the register for temporary storage and is, therefore, corrupted and cannot be employed in user code. Only use this method when there may be a problem using the stack method.

#### **Using Stack Pointer**

If the processor is in the reset service routine at startup, it is assumed the Stack Pointer (SP) is not pointing to a valid address. In this case, the SP is initialized to point to a valid address ( $0 \times FFB00FFC$ ), and this location is used for temporary storage.

If the processor is not in the reset service routine, it is assumed the user code has already initialized the SP to a valid address, and this location is used for temporary storage. After the initial startup, the SP is assumed valid. User code can change the SP at any time after leaving the reset service routine, and the new value of the SP is used for context switches. In all cases, the stack is pushed and popped and is non-intrusive to the user code.

This method is less intrusive than the M3 method but is also more prone to problems. First, this method requires at least one available location on the stack. It also assumes user code does not point the SP to an invalid memory location during debugging and that, if not in the reset service routine, the SP has been programmed correctly. Additionally, it may be possible that a user program has not yet left the reset service routine, but the SP is already initialized. In this case, at startup, the processor is detected in the reset service routine still and the user's SP value would be overwritten.

#### Hardware Breakpoints

Choosing Hardware Breakpoints from the Settings menu opens the Hardware Breakpoints dialog box. The Hardware Breakpoints dialog box contains four tabbed pages: Data 0-1, Instruction 0-1, Instruction 2-3, and Instruction 4-5.

Hardware breakpoints allow you to set breaks on instructions or data transfers within a user-defined memory range. The two types of breakpoints are described in "Data Breakpoints" on page 1-18 and "Instruction Breakpoints" on page 1-19.

#### **Global Breakpoint Options**

Global breakpoint options apply to all hardware breakpoints regardless of type. These options are listed in Table 1-6.

| Option                      | Description                                                                                                    |
|-----------------------------|----------------------------------------------------------------------------------------------------|
| Enable watchpoint unit      | Enables the watchpoint unit.                                                                                                    |
| Enable data AND instruction | Specifies that the processor AND the data and instruction<br>breakpoints to form the composite interrupt. Normally each of<br>the group interrupts are ORed to create a composite interrupt. |

Table 1-6. Global Breakpoint Options

#### **Common Breakpoint Attributes**

Each tabbed page in the Hardware Breakpoints dialog box has the following common attributes, as described in Table 1-7.

#### Data Breakpoints

Figure 1-5 on page 1-20 shows the Data 0-1 page of the Hardware Breakpoints dialog box. Two individual data breakpoints can be set. A data breakpoint is triggered by a memory access to a specified address or range. Selecting Enable Range enables the two data breakpoints.

| Option       | Description                                                                                                    |
|--------------|----------------------------------------------------------------------------------------------------|
| Enable       | Enables the individual breakpoint. Ensure that <b>Global watchpoint unit</b> is also selected.                                                                                                    |
| Enable Range | Each tab (Data 0-1, Instruction 0-1, Instruction 2-3, and Instruction 4-5) is<br>considered a range. Selecting this option on a particular tabbed page specifies a<br>search range instead of a single address. Select the inclusive or exclusive range<br>radio button as desired, for example:<br>WPIA0 < IA <= WPIA1 causes the processor to break for an address greater than<br>the instruction breakpoint 0 address AND less than or equal to the instruction<br>breakpoint 1 address.<br>IA <= WPIA0    IA > WPIA1 causes the processor to break for an address less<br>than or equal to the instruction breakpoint 0 address. |
| Address      | Each breakpoint has an associated address. For a single address, this is the address searched when <b>Enable Range</b> is selected. This may be the upper or lower bound address.                                                                                                    |
| Skip count   | Each individual breakpoint has an associated skip count. When this count is reached, the breakpoint triggers on the next match of this breakpoint. For example, to break on every third match, enter a skip count of 2.                                                                                                    |

Table 1-7. Common Breakpoint Attributes

#### Data Breakpoint Specific Attributes

Data breakpoints have the attributes listed in Table 1-8.

#### **Instruction Breakpoints**

Figure 1-6 shows the Instruction 0-1 page of the Hardware Breakpoint dialog box.

Six individual instruction breakpoints can be set. An instruction breakpoint occurs when an instruction is executed or an instruction in a specified range is executed. Three ranges, each with its own page, can be specified. You must select **Enable Range** to set up an instruction range.

#### VisualDSP++ Interface

| nable<br>Breakpoint 0 | Address  | Skip count | Access<br>Reserved 🔻 | Source<br>Reserved 🔽 |
|-----------------------|----------|------------|----------------------|----------------------|
| Breakpoint 1          | : 000000 | 0000       | Reserved 🔻           | Reserved 🔻           |
|                       |          |            |                      |                      |
|                       |          |            |                      |                      |
|                       |          |            |                      |                      |

#### Figure 1-5. Data Breakpoints Dialog Box

#### Table 1-8. Data Breakpoint Specific Attributes

| Attribute | Description                                                                                                    |
|-----------|----------------------------------------------------------------------------------------------------|
| Access    | Specifies the type of access:<br><b>Reserved</b> (reserved).<br>Write triggers the breakpoint on any write to the specified address.<br><b>Read</b> triggers the breakpoint on any read from the specified address.<br><b>Both</b> triggers the breakpoint on any write to or read from the specified<br>address.                                                     |
| Source    | Specifies the source of access:<br><b>Reserved</b> (reserved).<br><b>DAG0</b> triggers the breakpoint on any access using DAG0 with the specified<br>address.<br><b>DAG1</b> triggers the breakpoint on any access using DAG1 with the specified<br>address.<br><b>Both</b> triggers the breakpoint on any access using DAG0 or DAG1 with the spec-<br>ified address. |

| Enable                                          | Address                     | Skip count | Туре        |   |
|-------------------------------------------------|-----------------------------|------------|-------------|---|
| Breakpoint 0: Breakpoint 1:                     | 000000                      | 0000       | Exception 💌 |   |
| EnableRange<br>© WPIA0 < IA <<br>© (IA <= WPIA0 | = WPIA1<br>     (IA > WPIA1 |            |             |   |
| I December of the Oction                        | 19                          |            |             | ] |
|                                                 |                             |            |             |   |

Figure 1-6. Instruction Breakpoints Dialog Box

#### Instruction Breakpoint Specific Attributes

Each instruction breakpoint have a specific attribute, as described in Table 1-9.

| Table 1-9. | Instruction | Breakpoint | Specific A | Attribute |
|------------|-------------|------------|------------|-----------|
|            |             | 1          | 1          |           |

| Attribute | Description                                                                                                    |
|-----------|----------------------------------------------------------------------------------------------------|
| Туре      | Determines the type of event that occurs on a match:<br>Exception causes an exception to occur. You can install a handler to detect<br>and handle this exception.<br>Emulation halts the processor. |

#### Hardware Breakpoints Tips and Tricks

Be aware of the following tips and tricks when using hardware breakpoints on Blackfin processors.

#### Latency

There are no latency cycles for hardware breakpoint matches on the ADSP-BF535 EZ-KIT Lite evaluation system.

#### Restrictions

When using hardware breakpoints, do not place breaks at any address where a JUMP, CALL, or IDLE instruction is not valid.

Do not attempt to place breaks in the last few instructions of a DO LOOP or in the delay slots of a delayed branch. For more information on these illegal locations, see the processor's *Hardware Reference*.

## **Target Options**

Choosing Target Options from the Settings menu opens the Target Options dialog box (Figure 1-7). Use target options to control certain aspects of the processor on the ADSP-BF535 EZ-KIT Lite evaluation system.

| Target Options: BF535 EZ-KIT                | ? ×                                                                                                    |
|---------------------------------------------|----------------------------------------------------------------------------------------------------|
| Reset Options<br>Core reset<br>System reset | Other Options:<br>Verify all writes to target memory<br>Reset cycle counters on run<br>Verify Use XML reset values |
| On Emulator Exit:                           | Use M3 register for context switching                                                                              |
| ОК                                          | Cancel                                                                                                    |

Figure 1-7. Target Options Dialog Box

#### **Reset Options**

Reset options control how the processor behaves when a reset occurs. The reset options are described in Table 1-10.

| Option       | Description                                                |
|--------------|------------------------------------------------------------|
| Core reset   | Resets the core when the debugger executes a reset.        |
| System reset | Resets the peripherals when the debugger executes a reset. |

Table 1-10. Reset Options

#### **On Emulator Exit**

This target option controls processor behavior when VisualDSP++ relinquishes processor control (for example, when exiting VisualDSP++). The option is described in Table 1-11.

Table 1-11. On Emulator Exit Target Options

| Option           | Description                                                                                                    |
|------------------|----------------------------------------------------------------------------------------------------|
| On Emulator Exit | Determines the state the processor is left in when the emulator relin-<br>quishes control of the processor.<br><b>Reset DSP and Run</b> causes the processor to reset and begin execution<br>from its reset vector location.<br><b>Run from current PC</b> causes the processor to begin running from its<br>current location.<br><b>Stall the DSP</b> resets the processor and then writes a JUMP 0 to the first<br>location in internal memory so the processor is stuck in a tight loop after<br>exiting. |

#### **Other Options**

Table 1-12 describes other available target options.

## **Restricted Software Breakpoints**

The EZ-KIT Lite development system restricts breakpoint placement when certain conditions are met. That is, under some conditions, breakpoints cannot be placed effectively. Such conditions depend on bus architecture, pipeline depth, and ordering of the EZ-KIT Lite and its target processor.

| Option                                     | Description                                                                                                    |
|--------------------------------------------|----------------------------------------------------------------------------------------------------|
| Verify all writes to target<br>memory      | Validates all memory writes to the processor. After each write, a read<br>is performed and the values are checked for a matching condition.<br>Enable this option during initial program development to locate<br>and fix initial build problems (such as attempting to load data into<br>non-existent memory).<br>Clear this option to increase performance while loading executable<br>files, since VisualDSP++ does not perform the extra reads that are<br>required to verify each write. |
| Reset cycle counters on<br>run             | Resets the cycle count registers to zero before a Run command is<br>issued. Select this option to count the number of cycles executed<br>between breakpoints in a program.                                                                                                    |
| Use XML reset values                       | Uses a section in the processor-specific .XML file located in the<br>installation's system folder. The file defines registers that are reset<br>to certain values. The values are read at startup and subsequently<br>used to set the registers when a reset is performed through Visu-<br>alDSP++.                                                                                                    |
| Use M3 register for con-<br>text switching | Allows VisualDSP++ to use the M3 register for context switches.<br>This leaves M3 unavailable for user code because it will be cor-<br>rupted.<br>Clear this option to specify that the M3 register and VisualDSP++<br>use the address pointed to by the Stack Pointer register.                                                                                                    |

#### Table 1-12. Miscellaneous Target Options

# 2 EZ-KIT LITE HARDWARE REFERENCE

This chapter describes the hardware design of the ADSP-BF535 EZ-KIT Lite board. The following topics are covered.

- "System Architecture" on page 2-2 Describes the configuration of the ADSP-BF535 (formerly ADSP-21535) processor and explains how the board components interface with the processor.
- "Jumper and Switch Settings" on page 2-5 Shows the location and describes the function of the configuration jumpers and switches.
- "LEDs and Push Buttons" on page 2-9 Shows the location and describes the function of the LEDs and push buttons.
- "Connectors" on page 2-12 Shows the location and gives the part number for all of the connectors on the board. Also, the manufacturer and part number information is given for the mating parts.
- "Specifications" on page 2-15 Gives the requirements for powering the board.

# System Architecture

This section describes the processor's configuration on the EZ-KIT Lite board.

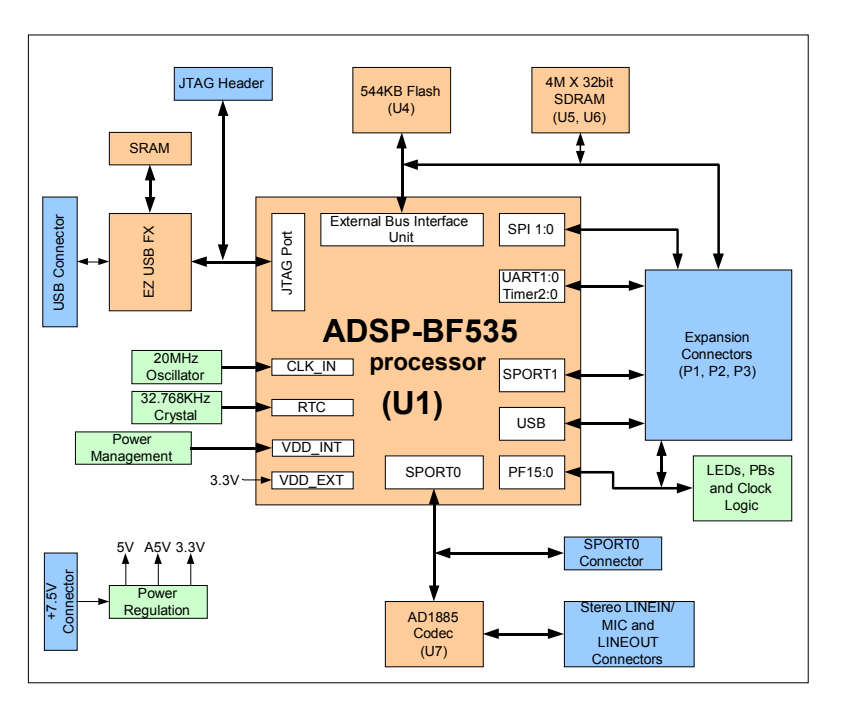

Figure 2-1. System Architecture

The EZ-KIT Lite has been designed to demonstrate the capabilities of the ADSP-BF535 Blackfin processor. The processor has a default core voltage of 1.5V. Refer to "Power Management" on page 1-11 for more information about changing the core voltage without halting the processor. The voltage of the processor's peripheral interface is 3.3V.

A 20 MHz oscillator supplies the input clock to the processor. The speed at which the core and peripherals operate is determined by the configuration of the multiplier select switch (SW2) at reset. (See "Processor PLL Setup Switch (SW2)" on page 2-7.) By default, the processor core runs at 300 MHz and the peripheral interface runs at 120 MHz. A 32.768 kHz crystal supplies the Real Time Clock (RTC) inputs of the processor.

The EZ-KIT Lite board can be configured to boot in all of the possible ADSP-BF535 boot modes. For information about configuring the boot mode, see "Boot Mode Select Switch (SW1)" on page 2-7.

#### **External Bus Interface**

The External Bus Interface Unit (EBIU) is connected to 4M x 32 bits of SDRAM (16 MB). This memory is connected to the synchronous memory select 0 (~SMS0) pin. Refer to "SDRAM Interface" on page 1-7 for information about configuring the SDRAM.

The EBIU is also connected to 272K x 16 bits of flash memory. This memory is connected to the asynchronous memory select (~AMS0) pin. The processor can use this memory for both booting and storing information during normal operation. Refer to "Flash Memory" on page 1-8 for information about using the flash memory.

All of the address, data, and control signals are available externally via the extender connectors (P3-1). The pin-out of these connectors can be found in "Schematics" on page B-1.

## **SPORTO** Audio Interface

SPORTO is connected to the AD1885 SoundMAX codec (U7). Two 3.5mm stereo jacks (P5, P6) allow audio to be input and output. You can supply an audio input to the Codec Microphone Input Channel (MIC1) or to the stereo LINE\_IN input channel. The jumper settings of JP1 determine the codec channel driven by the input jack (P5). For information about configuring JP1, see "Audio Input Select Jumper (JP1)" on page 2-5.

SPORTO is also routed to an off-board connector (P9). When using the off-board connector, the codec must be held in reset, so that it does not drive any of the SPORTO signals. The codec can be held in reset by driving PF15 low or by setting up JP2 to always hold the codec in reset (see "Audio Codec Disable Jumper (JP2)" on page 2-6). PF15 must be pulled HI (1) for the codec to function.

 $\sum$  TCLKO and RCLKO pins are shorted together using R114 and R118.

## **Expansion Interface**

The expansion interface consists of the footprints for three connectors. Table 2-1 shows the interfaces each connector provides. For the exact pin-out of these connectors, refer to "Schematics" in Appendix B, Schematics. Analog Devices does not populate these connectors or provide any additional support for this interface. The mechanical locations of these connectors can be found in "Mechanical Dimensions" on page 2-17.

| Connector | Interfaces                                                                            |
|-----------|---------------------------------------------------------------------------------------|
| Ρ1        | 5V, GND, Address, Data                                                                |
| P2        | <b>3.3V, GND, EBUI control signals</b> , PF15-0, SPI1-0, SPORT1, UART1-0, TMR2-0, NMI |
| Р3        | 1.5V, GND, Reset, USB, CLKOUT, SLEEP                                                  |

Table 2-1. Connector Interfaces

Limits to the current and to the interface speed must be taken into consideration if you use this interface. The maximum current limit is dependent on the capabilities of the regulator used. Additional circuitry can also add extra loading to signals, decreasing their maximum effective speed.

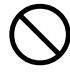

Analog Devices does not support and is not responsible for the effects of additional circuitry.

## **JTAG Emulation Port**

The JTAG emulation port allows an emulator to access the processor's internal and external memory through a 6-pin interface. The JTAG emulation port of the processor is also connected to the USB debugging interface (Note that this is not the processor's USB interface). When an emulator is connected to the board at P8, the USB debugging interface is disabled. See "JTAG (P8)" on page 2-14 for more information about the JTAG connector.

To learn more about available emulators, contact Analog Devices (see "Product Information").

## Jumper and Switch Settings

This section describes the function of all the jumpers and DIP switches. The following figure (Figure 2-2 on page 2-6) shows the location of all the jumpers and DIP switches.

## Audio Input Select Jumper (JP1)

The audio input jack (P5) can be connected to the MIC1 or the LINEIN input channels of the AD1885 codec (U7). When the JP1 jumpers connect pins 1 and 3 and pins 2 and 4, P3 connects to the mono MIC1 channel. When the jumpers connect pins 3 and 5 and pins 4 and 6, P5 connects to the stereo LINE\_IN channel of the AD1885 codec. These jumper settings are illustrated in Figure 2-2 on page 2-6. (The words MIC and LINE are on the board as a reference)

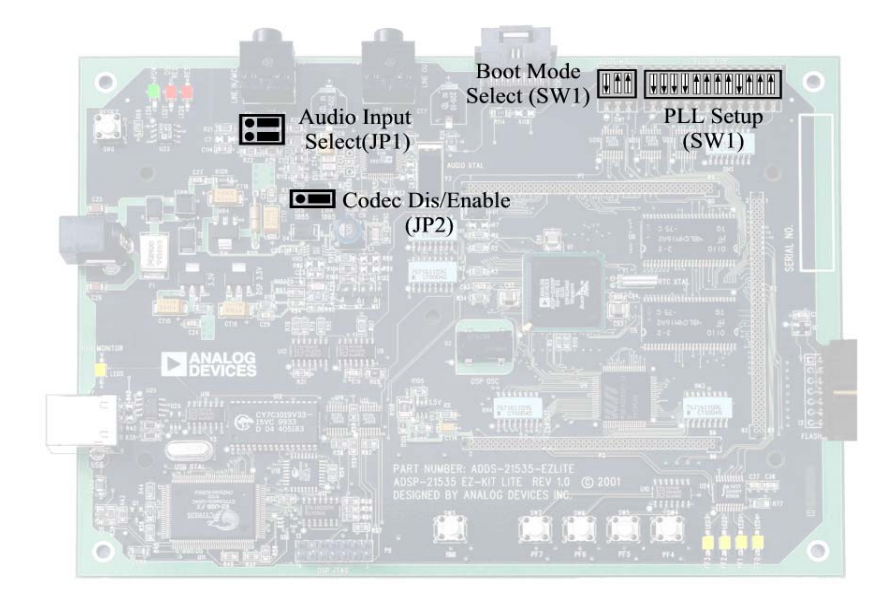

Figure 2-2. Jumper Locations

Table 2-2. Audio Input Jumper Settings (JP1)

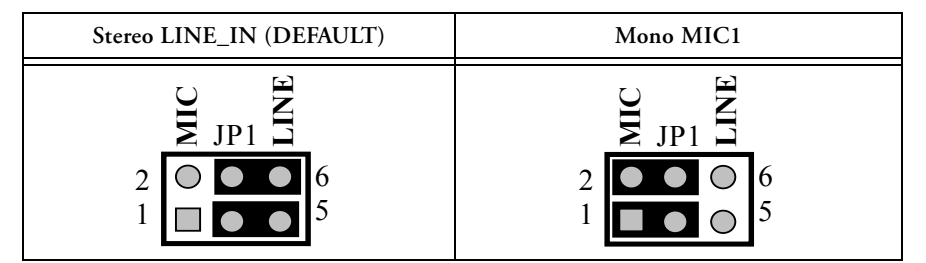

## Audio Codec Disable Jumper (JP2)

Placing a jumper between pins 1 and 2 of JP2 holds the AD1885 in reset, preventing it from driving signals to the serial port. When a jumper is between pins 2 and 3 of JP2, the AD1885 is held in reset until PF15 is set to an output and is asserted. These positions are labeled on the board as DIS and ENA 1885.

## Boot Mode Select Switch (SW1)

The boot mode select switch determines how the processor boots. Table 2-3 shows the switch settings for the boot modes.

(i) SPI

SPI ROM is not available on the EZ-KIT Lite.

| BMODE0<br>Pin 1  | BMODE1<br>Pin 2 | BMODE2<br>Pin 3 | Description                                    |
|------------------|-----------------|-----------------|------------------------------------------------|
| On               | On              | On              | Execute from 16 bit external memory (no boot). |
| $\mathbf{Off}^1$ | On              | On              | Boot from 8-bit EPROM                          |
| On               | Off             | On              | Boot from SPIO ROM (8-bit addresses)           |
| Off              | Off             | On              | Boot from SPIO ROM (16-bit addresses)          |
| -                | -               | Off             | All others reserved                            |

Table 2-3. Boot Mode Select Switch

1 Default settings

## Processor PLL Setup Switch (SW2)

The processor's Phase Lock Loop (PLL) multiplies the 20 MHz input clock by a multiplication factor to set the core clock speed of the processor. Internal to the processor the Programmable Flag pins, PF9-0, are multiplexed with the PLL setup signals, SSEL6-0, DF, and MSEL1-0.

During reset, the function of the pins is to setup the PLL. At this time, the signals are attached to the SW2 switch and determine the core and external clock speeds of the processor. The SW2 switch drives the processor pins during reset and, for approximately 120mS, after reset. Once this time has elapsed, the PFs are no longer connected to the SW2 but are connected to the general-purpose IO (LEDs, push buttons) on the board. This is done with an external 2-to-1 multiplexer and is provided for flexibility when using the EZ-KIT Lite.

The following table shows the switch position that corresponds to a processor pin.

| Processor Pin | Switch Position | Processor Pin | Switch Position |
|---------------|-----------------|---------------|-----------------|
| MSELO         | 1               | MSEL6         | 7               |
| MSEL1         | 2               | DF            | 8               |
| MSEL2         | 3               | SSELO         | 9               |
| MSEL3         | 4               | SSEL1         | 10              |
| MSEL4         | 5               | None          | 11              |
| MSEL5         | 6               | Bypass        | 12              |

Table 2-4. PLL Setup Switch (SW2) Functions

Figure 2-3 shows the default setting for SW2. The setting produces a 300 MHz core clock speed and a 120 MHz peripheral interface speed. For more information about setting up the multiplication factors, refer to the *Managing DSP Clocks* section of the *ADSP-BF535 Processor Hardware Reference*.

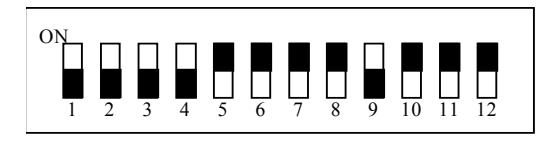

Figure 2-3. Default PLL Setup Switch Settings (SW2)

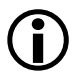

A switch setting of ON supplies a logic low (0) on the corresponding processor pin.

# **LEDs and Push Buttons**

This section describes the functionality of the LEDs and push buttons. Figure 2-4 shows the locations of the LEDs and push buttons.

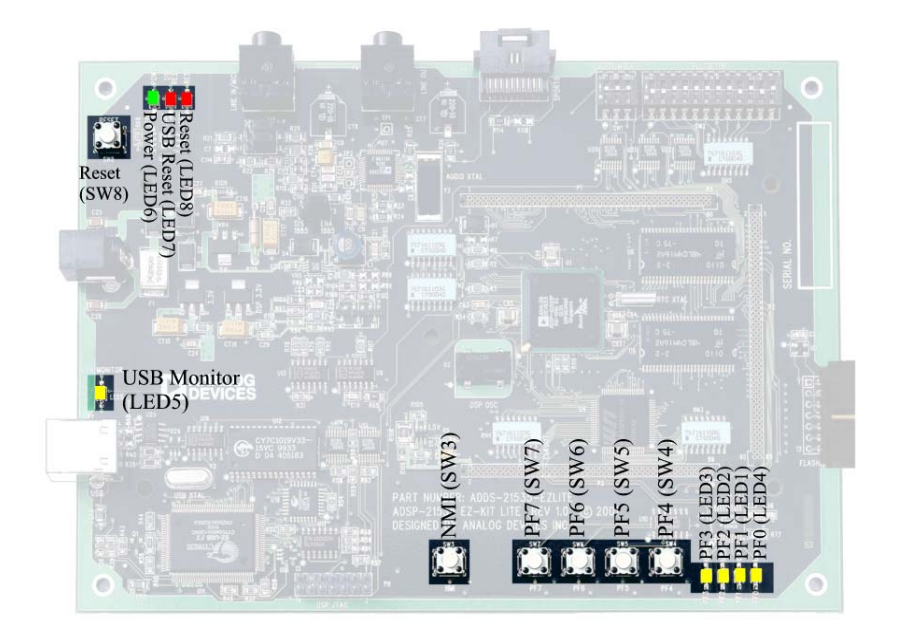

Figure 2-4. LED and Push Button Locations

## Programmable Flag LEDs (LED4-1)

Four LEDs are connected to four of the processor's Programmable Flag (PF) pins, PF3-0. These LEDs are active HIGH and are lit by an output of "1" from the processor. Refer to "Programmable Flag Pins" on page 1-10 for more information about using of the PFs when programming the processor.

| LED Reference Designator | Processor Programmable Flag Pin |
|--------------------------|---------------------------------|
| LED4                     | PFO                             |
| LED1                     | PF1                             |
| LED2                     | PF2                             |
| LED3                     | PF3                             |

#### **USB Monitor LED (LED5)**

The USB Monitor LED (LED5) indicates that USB communication has been initialized successfully and you may connect to the processor using a VisualDSP++ EZ-KIT Lite session. This should take approximately 15 seconds. If the LED does not light, try cycling power on the board and/or reinstalling the USB driver (see the *VisualDSP++ Installation Quick Reference Card*).

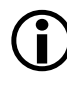

When VisualDSP++ is communicating actively with the EZ-KIT Lite target board, the LED can flicker, indicating communications handshake.

## Power LED (LED6)

When LED6 is lit (green), it indicates that power is being properly supplied to the board.

## Reset LEDs (LED7 and LED8)

When LED8 is lit, it indicates that master reset for all the major ICs is active. When LED7 is lit, the USB interface chip (U11) is being reset. The USB chips only reset on power-up, or if USB communication has not been initialized.

#### Non-Maskable Interrupt Push Button (SW3)

The SW3 button is connected to the Non-maskable Interrupt (NMI) pin of the processor. When pressed, the processor vectors to the NMI interrupt vector.

## Programmable Flag Push Buttons (SW7-4)

Four push buttons are provided for general-purpose user input. SW7-4 connect to the processor's Programmable Flag (PF) pins, PF7-4. The push buttons are active HIGH and, when pressed, send a High (1) to the processor. Refer to "Programmable Flag Pins" on page 1-10 for more information about the use of the PFs when programming the processor. Table 2-6 shows the PF signal and the switch it is connected to.

| Push Button Reference Designator | Processor Programmable Flag Pin |
|----------------------------------|---------------------------------|
| SW4                              | PF4                             |
| SW5                              | PF5                             |
| SW6                              | PF6                             |
| SW7                              | PF7                             |

Table 2-6. Programmable Flag Switches

## Reset Push Button (SW8)

The RESET push button resets all of the ICs on the board. This reset does not affect the USB interface chip (U11) unless communication has not been initialized with a PC. After USB communication has been initialized, the only way to reset the USB is by powering down the board.

# Connectors

This section describes the connector functionality and provides information about mating connectors. The locations of the connectors are shown in Figure 2-5.

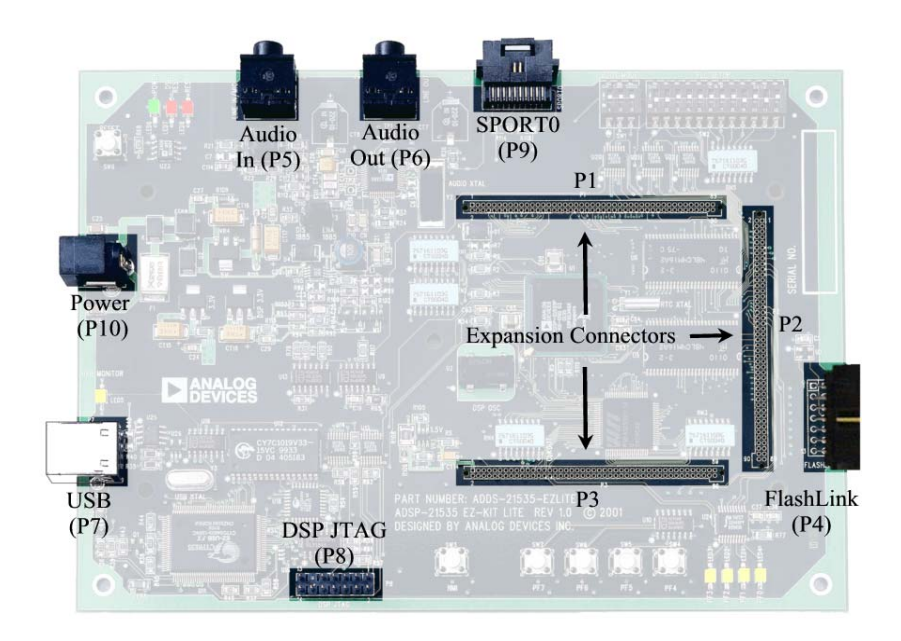

Figure 2-5. Connector Locations

## Expansion Interface (P3-1)

Three board-to-board connector footprints provide signals for most of the processor peripheral interfaces. Analog Devices does not populate these connectors or provide any additional support for this interface. For more information on the expansion interface, see "Expansion Interface" on page 2-4. Contact Samtec for the availability and pricing of the connectors.

| Part Description                               | Manufacturer | Part Number       |  |  |
|------------------------------------------------|--------------|-------------------|--|--|
| <b>90 Position 0.05" Spacing</b> (P1, P2, P3)  | Samtec       | SFM-145-01-S-D    |  |  |
| Mating Connector                               |              |                   |  |  |
| 90 Position 0.05" Spacing<br>(Through Hole)    | Samtec       | TFM-145-x1 Series |  |  |
| 90 Position 0.05" Spacing (Sur-<br>face Mount) | Samtec       | TFM-145-x2 Series |  |  |
| 90 Position 0.05" Spacing (Low<br>Cost)        | Samtec       | TFC-145 Series    |  |  |

## FlashLINK (P4)

The FlashLINK connector allows you to configure and program the STMicroelectronics DSM2150 flash/PLD chip. See "Flash Memory" on page 1-8 for more information about using the FlashLINK connector.

| Part Description                        | Manufacturer | Part Number |  |
|-----------------------------------------|--------------|-------------|--|
| Right-angle 7X2 Shrouded 0.1<br>Spacing | ТҮСО         | 2-767004-2  |  |
| Mating Assembly                         |              |             |  |
| FlashLINK JTAG Programmer               | ST Micro     | L-101B      |  |

## Audio (P5 and P6)

There are two 3.5 mm stereo audio jacks: one input and one output.

| Part Description            | Manufacturer | Part Number |
|-----------------------------|--------------|-------------|
| 3.5 mm stereo jack (P5, P6) | Shogyo       | SJ-0359AM-5 |

| Part Description                          | Manufacturer | Part Number |
|-------------------------------------------|--------------|-------------|
|                                           | Mating Cable |             |
| 3.5 mm stereo plug to 3.5 mm stereo cable | Radio Shack  | 42-2387A    |

## USB (P7)

The USB connector is a standard Type B USB receptacle. This connector is used to debug the processor and is not connected to the processor's USB interface.

| Part Description              | Manufacturer     | Part Number       |
|-------------------------------|------------------|-------------------|
| Type B USB receptacle (P7)    | Mill-Max         | 897-30-004-90-000 |
|                               | Digi-Key         | ED90003-ND        |
|                               | Mating Connector |                   |
| USB cable (provided with kit) | Assmann          | AK672-5           |
|                               | Digi-Key         | AK672-5ND         |

## JTAG (P8)

The JTAG header is the connecting point for a JTAG in-circuit emulator pod. When an emulator is connected to the JTAG header, the USB debug interface is disabled.

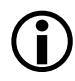

Pin 3 is missing to provide keying. Pin 3 in the mating connector should have a plug.

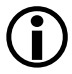

When using an emulator with the EZ-KIT Lite board, follow the connection instructions provided with the emulator.

## SPORTO (P9)

SPORTO is connected to a 20-pin connector. The pin-out for this connector can be found in "Schematics" on page B-1. Contact AMP for pricing and availability on these connectors.

| Part Description                                 | Manufacturer      | Part Number |
|--------------------------------------------------|-------------------|-------------|
| 20 position AMPMODU system<br>50 receptacle (P9) | AMP               | 104069-1    |
|                                                  |                   |             |
|                                                  | Mating Connectors |             |

## Power Connector (P10)

The power connector provides all of the power necessary to operate the EZ-KIT Lite board.

| Part Description        | Manufacturer                 | Part Number    |
|-------------------------|------------------------------|----------------|
| 2.5 mm Power Jack (P10) | Switchcraft                  | RAPC712        |
|                         | Digi-key                     | SC1152-ND      |
| Mating Po               | ower Supply (shipped with E2 | Z-KIT Lite)    |
| 7.5V Power Supply       | GlobTek                      | TR9CC2000LCP-Y |

# Specifications

This section provides the requirements for powering the board and the mechanical dimensions of the board.

## **Power Supply**

The power connector supplies DC power to the EZ-KIT Lite board. Table 2-7 shows the power connector pin-out.

Table 2-7. Power Connectors

| Terminal   | Connection     |
|------------|----------------|
| Center pin | +7.5 VDC@2amps |
| Outer Ring | GND            |

#### **Board Current Measurements**

The ADSP-BF535 EZ-KIT Lite board provides eight zero-ohm resistors that may be removed to measure current draw. Table 2-8 shows the resistor number, the voltage plane, and a description of each component on the plane.

Table 2-8. Current Measurement Resistors

| Resistor | Voltage Plane | Description                                       |
|----------|---------------|---------------------------------------------------|
| R2       | VDD_RTC       | Processor Real Time Clock Supply                  |
| R3       | VDD_EXT       | Processor External Interface Supply               |
| R6       | VDD_INT       | Processor Internal Interface Supply               |
| R7       | VDD_PCIEXT    | Processor PCI Interface Supply                    |
| R8       | VDD_PLL       | Processor Phase Lock Loop Supply                  |
| R110     | 5V            | 5V Supply                                         |
| R111     | 3V            | 3V supply to all non processor-related components |
| R113     | 3V_DSP        | 3V to processor-related components                |

#### **Mechanical Dimensions**

Figure 2-6 shows the location of the mounting holes as well as the PIN1 of each of the expansion connectors.

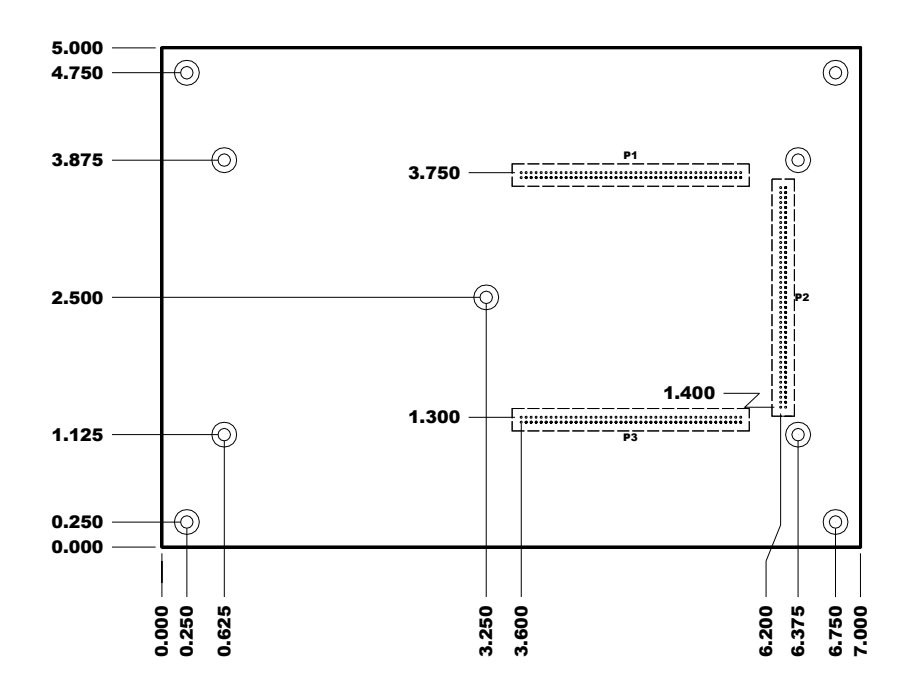

Figure 2-6. Mechanical Drawing

#### Specifications

# A BILL OF MATERIALS

The bill of materials corresponds to the board schematics on page B-1. Please check the latest schematics on the Analog Devices website,

http://www.analog.com/Processors/Processors/DevelopmentTools/tec hnicalLibrary/manuals/DevToolsIndex.html#Evaluation%20Kit%20Manuals.

| Ref. | # | Description                                        | Reference Designator | Manufacturer      | Part Number       |
|------|---|----------------------------------------------------|----------------------|-------------------|-------------------|
| 2    | 3 | 74LVC14A SOIC14<br>HEX-INVER-SCHMITT-TRIGGER       | U9-10, U19           | TI                | 74LVC14AD         |
| 3    | - | IDT74FCT3244APY SSOP20<br>3.3V-OCTAL-BUFFER        | U24                  | IDT               | IDT74FCT3244APY   |
| 4    | 1 | 24.576MHZ SMT OSC005<br>CRYSTAL                    | γ2                   | EPSON             | MA505 24.576M-C2  |
| Ś    | - | CY7C64603-128 PQFP128<br>USB-TX/RX MICROCONTROLLER | U11                  | CYPRESS           | CY7C64603-128NC   |
| 9    | - | MMBT4401 SOT-23<br>NPN TRANSISTOR 200MA            | Q1                   | FAIRCHILD         | MMBT4401          |
| 7    | - | 74LVC00AD SOIC14                                   | U13                  | SdITIHd           | 74LVC00AD         |
| 8    | 1 | 24LC00-SN SOIC8<br>128 BIT SERIAL EEPROM           | U25                  | MICROCHIP         | 24LC00-SN         |
| 6    | 1 | ADP3331ART SOT23-6<br>Adj 200MA regulator          | V R3                 | ANALOG<br>DEVICES | ADP3331ART        |
| 10   | Э | BSS123 SOT23D<br>NMOS FET                          | M1 - 3               | FAIRCHILD         | BSS123            |
| 11   | 1 | CY7C1019BV33-15VC SOJ32<br>128K X 8 SRAM           | U12                  | CYPRESS           | CY7C1019BV33-12VC |
| 12   | 1 | SN74AHCIG02 SOT23-5<br>Single-2 input-nor          | U16                  | ΤΤ                | SN74AHCIG02DBVR   |
| 13   | 1 | SN74LV164A SOIC14<br>8-BIT-PARALLEL-SERIAL         | U17                  | IL                | SN74LV164AD       |
| 14   | 1 | CY7C4201V-15AC TQFP32<br>64-BYTE-FIFO              | U18                  | CYPRESS           | CY7C4201V-15AC    |

| Ref. | # | Description                                            | Reference Designator | Manufacturer      | Part Number       |
|------|---|--------------------------------------------------------|----------------------|-------------------|-------------------|
| 15   | 1 | 12.0MHZ THR OSC006<br>CRYSTAL                          | Y3                   | DIG01             | 300-6027-ND       |
| 16   | 5 | MT48LC4M16 TSOP54<br>4MX16-SDRAM-133MHZ                | U5-6                 | MICRON            | MT48LC4M16A2TG-75 |
| 17   | 1 | 32.768kHz TH OSC007<br>CRYSTAL                         | Y1                   | ECPLITEK          | EC38T             |
| 18   | 1 | SN74AHCIG00 SOT23-5<br>SINGLE-2-INPUT-NAND             | U26                  | TI                | SN74AHC1G00DBVR   |
| 19   | 1 | 21535 BRD DSM2150F5V U4""<br>BLKFIN160.OBJ SUM 876F5F1 | U4                   | ST MICRO          | DSM2150F5V        |
| 20   | 2 | 1000 <sub>F</sub> F 50V 5% 1206<br>CERM                | C 25 - 26            | AVX               | 12065A102JAT2A    |
| 21   | 5 | 0.1uF 50V 10% 1206<br>CERM                             | C8-9                 | PHILIPS           | 12062R104K9BB2    |
| 22   | 1 | ADM7085AR SOIC8<br>VOLTAGE-SUPERVISOR                  | U23                  | ANALOG<br>DEVICES | ADM708SAR         |
| 23   | 1 | AD1885JST LQFP48<br>AC97 STEREO CODEC                  | U7                   | ANALOG<br>DEVICES | AD1885JST         |
| 24   | 2 | ADP3338AKC-33 SOT-223<br>3.3V-1.0AMP REGULATOR         | V R1 - 2             | ANALOG<br>DEVICES | ADP3338AKC-3.3    |
| 25   | 1 | ADP3339AKC-5 SOT-223<br>5V-1.5A REGULATOR              | VR4                  | ANALOG<br>DEVICES | ADP3339AKC-5-REEL |
| 26   | 1 | ADP3088 MSOP8<br>500MA-BUCK-REGULATOR                  | VR5                  | ANALOG<br>DEVICES | ADP3088ARM-REEL   |

| Ref. | #  | Description                                     | Reference Designator                                    | Manufacturer      | Part Number          |
|------|----|-------------------------------------------------|---------------------------------------------------------|-------------------|----------------------|
| 27   | 1  | ADSP-21535PKB-300 PBGA260<br>308KBYTES-BLACKFIN | U1                                                      | ANALOG<br>DEVICES | ADSP-21535PKB-300    |
| 28   | 5  | RUBBER FEET BLACK                               | MH1 - 5                                                 | MOUSER            | 517-SJ-5018BK        |
| 29   | 1  | PWR 2.5MM_JACK CON005<br>RA                     | P10                                                     | SWITCHCRAFT       | SC1152-ND12          |
| 30   | 1  | USB 4PIN CON009<br>USB                          | P 7                                                     | MILL-MAX          | 897-30-004-90-000000 |
| 31   | 1  | .05 10X2 CON014<br>RA                           | 6 d                                                     | AMP               | 104069-1             |
| 32   | 9  | SPST-MOMENTARY SWT013<br>6MM                    | SW3 - 8                                                 | PANASONIC         | EVQ-PAD04M           |
| 33   | 1  | DIP12 SWT014                                    | SW2                                                     | DIGI-KEY          | CKN3063-ND           |
| 34   | 1  | DIP3 SWT015                                     | SW1                                                     | DIGI-KEY          | CKN3055-ND           |
| 35   | 1  | IDC 7X2 IDC7X2SRDRA<br>RIGHT ANGLE SHROUDED     | P 4                                                     | MOLEX             | 70247-1401           |
| 36   | 23 | 0.00 1/8W 5% 1206                               | R2-3, R6-12,<br>R21,R63-64, R77, R97,<br>R111-118, R127 | YAGEO             | 0.0ECT-ND            |
| 37   | 2  | 220uF 10V 20% E<br>ELEC                         | CT7-8                                                   | SPRAGUE           | 293D227X9010E2T      |
| 38   | 2  | AMBER-SMT LED001<br>GULL-WING                   | L E D 1 - 5                                             | PANASONIC         | LN1461C-TR           |
| 39   | 2  | 22pF 50V 5% 805<br>CERM                         | C5-C6                                                   | AVX               | 08055A220JAT         |

| Ref. | #  | Description                 | Reference Designator                                                                        | Manufacturer | Part Number      |
|------|----|-----------------------------|---------------------------------------------------------------------------------------------|--------------|------------------|
| 40   | 79 | 0.01uf 100V 10% 805<br>CERM | C19, C30-92, C94,<br>C96-97, C99-109,<br>C116                                               | AVX          | 08051C103KAT2A   |
| 41   | 1  | 0.22uF 25V 10% 805<br>CERM  | C114                                                                                        | AVX          | 08053C224FAT     |
| 42   | Ś  | 0.1uF 50V 10% 805<br>CERM   | c3, c24, c27-29                                                                             | AVX          | 08055C104KAT     |
| 43   | 4  | 10uF 16V 10% C<br>TANT      | CT15-18                                                                                     | SPRAGUE      | 293D106X9025C2T  |
| 44   | 44 | 10K 100MW 5% 805            | R1, R13 - 19, R31 - 32,<br>R37, R44 - 45, R47 - 54,<br>R57, R59 - 61, R66, R68,<br>R78 - 81 | AVX          | CR21-103J-T      |
| 45   | 44 | 10K 100MW 5% 805            | R83-84, R87-88,<br>R90-93, R105,<br>R120-122, R125                                          | DALE         | CRCW0805-103JRT1 |
| 46   | 4  | 33 100MW 5% 805             | R4-5, R46, R119                                                                             | AVX          | CR21-330JTR      |
| 47   | Ś  | 4.7K 100MW 5% 805           | R55-56, R58, R62,<br>R107                                                                   | AVX          | CR21-4701F-T     |
| 48   | 1  | 1M 100MW 5% 805             | R41                                                                                         | AVX          | CR21-1004F-T     |
| 49   | 1  | 1.5K 100MW 5% 805           | R43                                                                                         | AVX          | CR21-1501F-T     |
| 50   | 1  | 22uF 16V 10% D<br>TANT      | CT1                                                                                         | DIG01        | PCT3226CT-ND     |
| 51   | 3  | 2.21K 1/8W 1% 1206          | R30, R35, R40                                                                               | AVX          | CR32-2211F-T     |

| Ref. | # | Description                               | Reference Designator  | Manufacturer | Part Number        |
|------|---|-------------------------------------------|-----------------------|--------------|--------------------|
| 52   | 4 | 10uF 16V 10% B<br>TANT                    | СТ4, СТ19-21          | AVX          | TAJB106K016R       |
| 53   | 1 | 1A HSM160J DO-214AA<br>Schottky           | D4                    | MICRO-SEMI   | HSM160J            |
| 54   | 5 | 100 100MW 5% 805                          | R67, R82, R85-86, R89 | AVX          | CR21-101J-T        |
| 55   | 1 | 1000 100MHZ 1.5A FER002<br>0.06 CHOKE     | FER9                  | MURATA       | PLM250S40T1        |
| 56   | Э | 2A S2A_RECT DO-214AA<br>SILICON RECTIFIER | D1-3                  | GENERALSEMI  | S2A                |
| 57   | 8 | 600 100MHZ 500MA 1206<br>0.70 BEAD        | F E R 1 - 8           | DIGIKEY      | 240-1019-1-ND      |
| 58   | 1 | 0.047UF 16V 10% 1206                      | C10                   | AVX          | 12065C473JATME     |
| 59   | 2 | 270PF 50V 10% 805                         | C11, C13              | KEMET        | C1206C271J5GAC210  |
| 60   | 9 | 1UF 16V 10% 805<br>X7R                    | C4, C22, C110-113     | MURATA       | GRM40X7R105K016AL  |
| 61   | 9 | 470PF 100V 10% 1206<br>CERM               | C12, C14-16, C20-21   | AVX          | 12061A471JAT2A     |
| 62   | 2 | 30PF 100V 5% 1206                         | C17-18                | AVX          | 12061A300JAT2A     |
| 63   | 3 | 10UF 25V +80-20% 1210<br>Y5V              | c93, c95, c98         | MURATA       | GRM235Y.5V106Z025  |
| 64   | 1 | 0.47UF 20V 10% A<br>TANT                  | CT14                  | KEMET        | T491A474K025AS     |
| 65   | 1 | 16K 1/8W5% 1206                           | R65                   | DALE         | CRCW1206-163JRT1   |
| 99   | 1 | 53.6K 1/10W 1% 805                        | R95                   | PHILIPS      | 9C08052A5362FKRT/R |
| ,<br>F | " |                               |                      |                  |                    |
|--------|---|-------------------------------|----------------------|------------------|--------------------|
| Ket.   | # | Description                   | Kererence Designator | Manufacturer     | Fart Number        |
| 67     | 1 | 165K 1/10W 1% 805             | R102                 | SdITIHd          | 9C08052A1653FKRT/R |
| 68     | 1 | 316K 1/10W 1% 805             | R103                 | PHILIPS          | 9C08052A3163FKRT/R |
| 69     | ч | 332K 1/10W 1% 805             | R101                 | PHILIPS          | 9C08052A3323FKRT/R |
| 70     | - | 665K 1/10W 1% 805             | R100                 | PHILIPS          | 9C08052A6653FKRT/R |
| 71     | 1 | 10UH 47+/-20 IND001           | L1                   | TDK              | SLF7045T-100M1R1-2 |
| 72     | - | 243.0K 1/10W 1% 805           | R106                 | PHILIPS          | 9C08052A2433FKRT/R |
| 73     | - | 1.00M 1/4W 1% 1210            | R108                 | PANASONIC<br>ECG | ERJ-14NF1004U      |
| 74     | 3 | 10K 31MW 5% RNET8             | RN6 - 8              | CTS              | 746X101103J        |
| 75     | 2 | 39PF 50V 5% 805<br>NPO        | C1-C2                | PANASONIC        | ECJ-2VC1H390J      |
| 76     | 2 | 10K 100MW 2% RNET16<br>BUSSED | RN1 - 5              | CTS              | 767-161-103G       |
| 77     | 1 | 1K 1/8W 5% 1206               | R38                  | AVX              | CR32-102J-T        |
| 78     | 9 | 10K 1/8W 5% 1206              | R23-27, R33          | DALE             | CRCW1206-1002FRT1  |
| 62     | 1 | 100K 1/8W 5% 1206             | R109                 | DALE             | CR1206-1003FTR1    |
| 80     | - | 20.0K 1/8W 1% 1206            | R104                 | DALE             | CRCW1206-2002FRT1  |
| 81     | 3 | 22 1/8W 5% 1206               | R36, R39, R126       | DALE             | CR1206-22R0JTR     |
| 82     | 7 | 270 1/8W 5% 1206              | R69-73, R75-76       | AVX              | CR32-271J-T        |
| 83     | 4 | 4.7K 1/8W 5% 1206             | R20, R22, R28-29     | AVX              | CR32-472J-T        |
| 84     | 1 | 680 1/8W 5% 1206              | R74                  | AVX              | CR32-681J-T        |
| 85     | 1 | 20MHZ 1/2 OSC001              | U2                   | ECLIPTEK         | EC1100HS-20.000MHZ |

| Ref. | # | Description                       | Reference Designator | Manufacturer        | Part Number  |
|------|---|-----------------------------------|----------------------|---------------------|--------------|
| 86   | 2 | RED-SMT LED001<br>GULL-WING       | LED7 - 8             | PANASONIC           | LN1261C      |
| 87   | 1 | GREEN-SMT LED001<br>GULL-WING     | LED6                 | PANASONIC           | LN1361C      |
| 88   | 5 | 1uF 25V 20% A<br>TANT -55+125     | СТ9-13               | PANASONIC           | ECS-T1EY105R |
| 89   | 5 | QS3257Q QSOP16<br>QUICKSWITCH-257 | U14-15, U20-22       | ANALOG<br>DEVICES   | ADG774ABRQ   |
| 90   | 1 | IDC 3X1 IDC3X1                    | JP2                  | BERG                | 54101-T08-03 |
| 91   | 1 | IDC 3X2 IDC3X2                    | JP1                  | BERG                | 54102-T08-03 |
| 92   | 1 | IDC 7X2 IDC7X2                    | P.8                  | BERG                | 54102-T08-07 |
| 93   | 3 | IDC 2PIN_JUMPER<br>0.1            | SJ1-3                | MOLEX               | 15-38-1024   |
| 94   | 1 | 2.5A RESETABLE FUS001             | F1                   | RAYCHEM CORP.       | SMD250-2     |
| 95   | 2 | 3.5MM STEREO_JACK CON001          | P 5 - 6              | A/D ELECTON-<br>ICS | ST-323-5     |

# ADSP-BF535 E

В

В

А

2

3

4

А

| EZ- | K | T | T | E |
|-----|---|---|---|---|
|     |   |   |   |   |

|                    |      |           | > ANALO<br>DEVICE | G 20 Cotton<br>Nashua, N<br>PH: 1-800 | Road<br>NH 03063<br>I-ANALOGD |      |    |            |
|--------------------|------|-----------|-------------------|---------------------------------------|-------------------------------|------|----|------------|
| Approvals<br>Drawn | Date | Title     | ADSP-B            | F535 EZ-                              | KIT LITE - TI                 | ITLE | -  |            |
| Checked            |      | Size<br>C | Board No.         | A0162                                 | -2000                         |      |    | Rev<br>1.6 |
| Engineering        |      | Date      | 3-12-2003_15:48   |                                       | Sheet                         | 1    | of | 12         |
| C                  |      |           |                   | ·                                     | D                             |      |    |            |

2

3

4

D

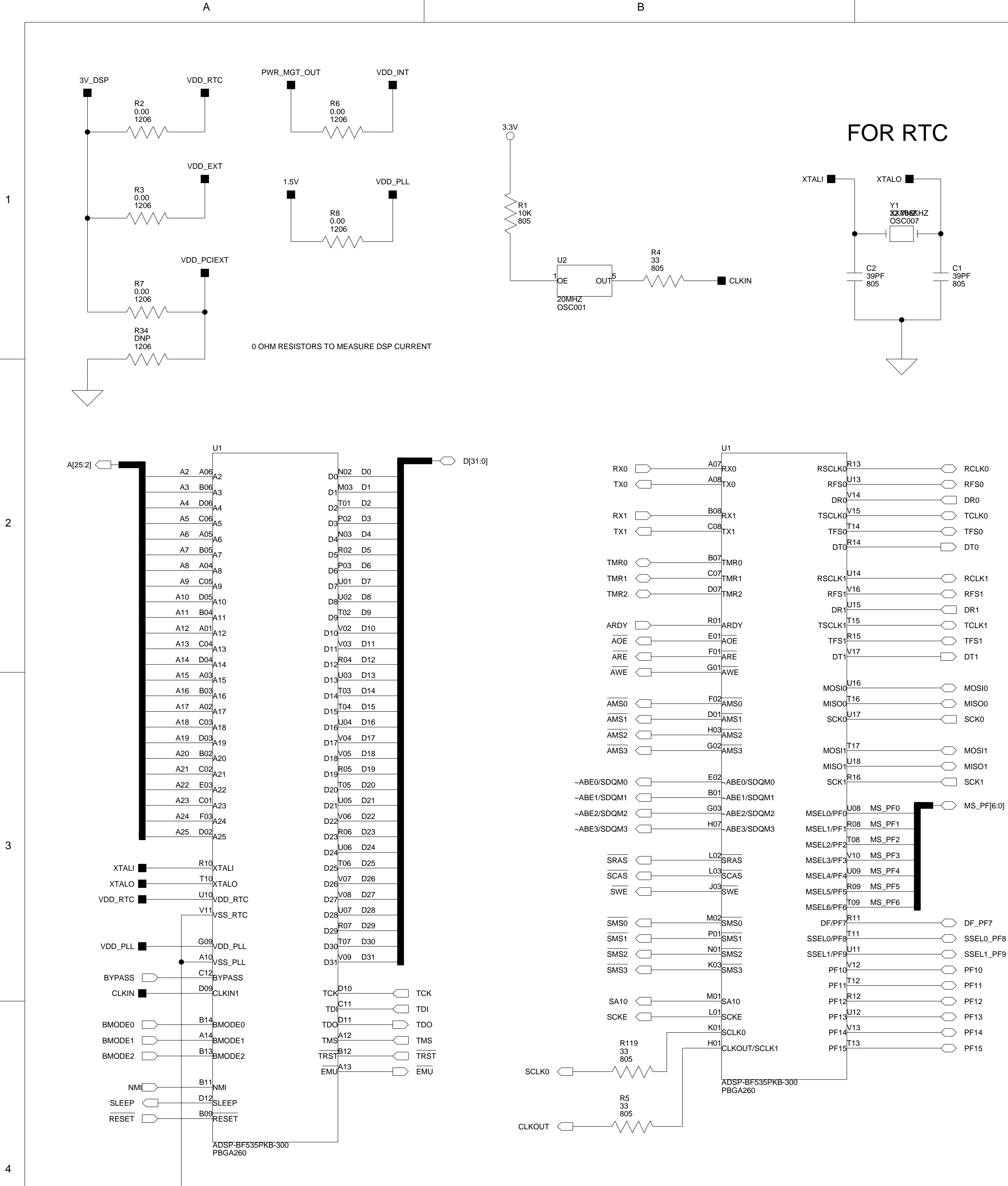

А

В

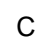

3V\_DSP

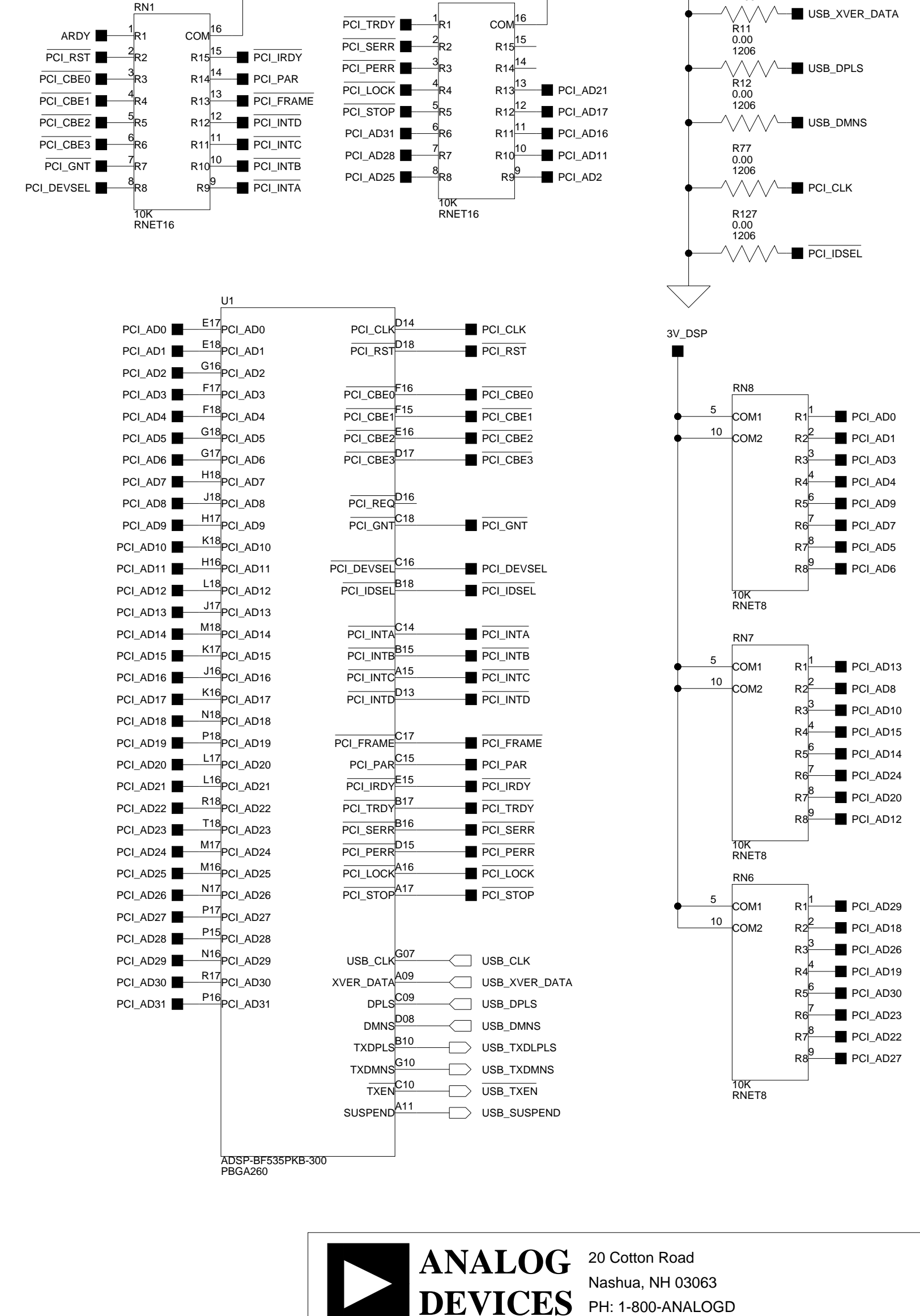

D

3V\_DSP

R9 0.00 1206

0.00

1206

2

3

| Approvals   | Date | Title | ADSP-BF535 EZ-KIT LITE - DSP |            |   |  |    |           |
|-------------|------|-------|------------------------------|------------|---|--|----|-----------|
| Drawn       |      |       |                              |            |   |  |    |           |
| Checked     |      | Size  | Board No.                    | A0162-2000 |   |  |    | Rev<br>16 |
| Engineering |      | Date  | 3-25-2003_9:50 Sheet 2 of 12 |            |   |  | 12 |           |
| С           | •    |       |                              | ·          | D |  |    |           |

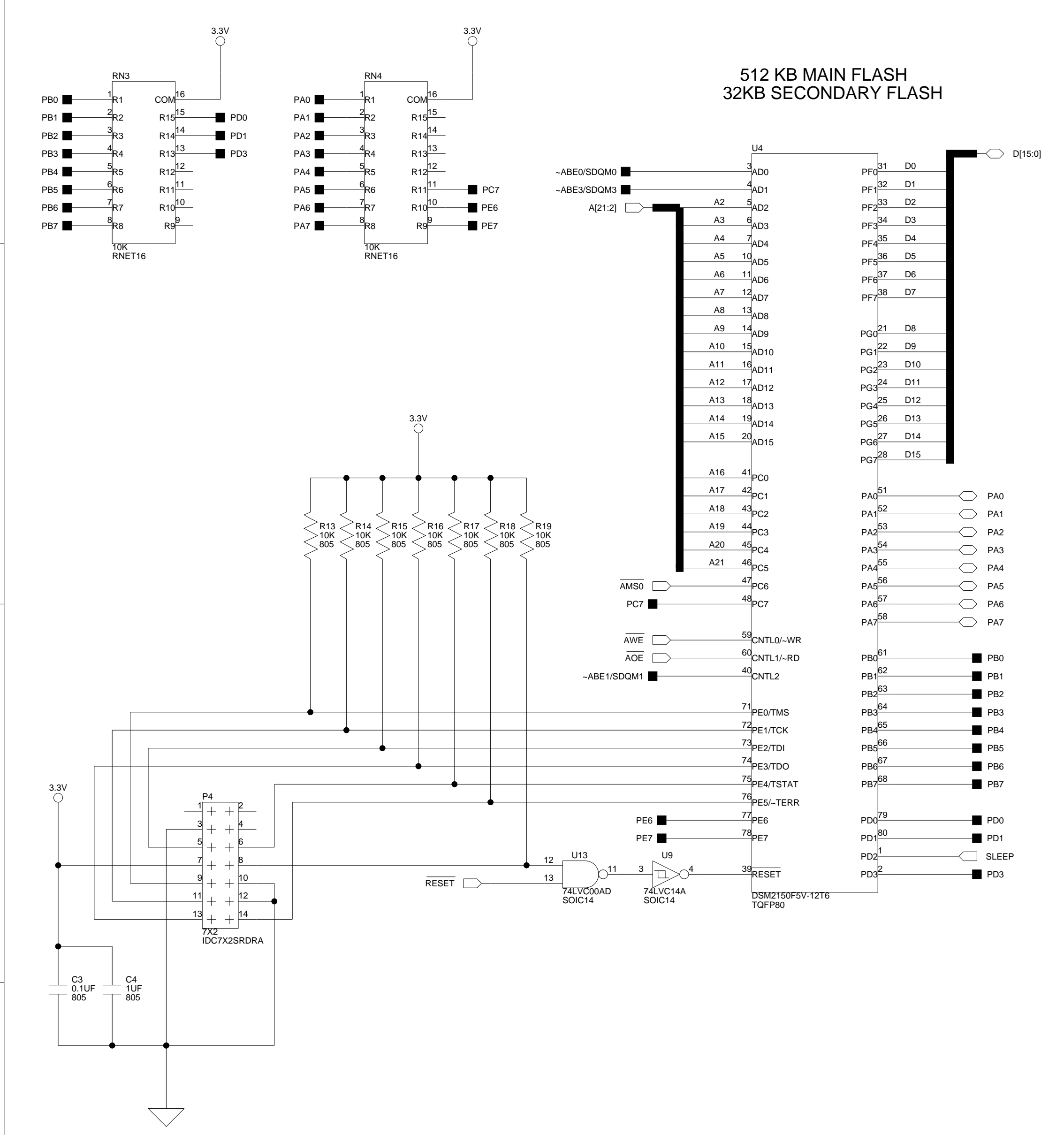

PSD JTAG HEADER

А

А

1

2

3

4

В

В

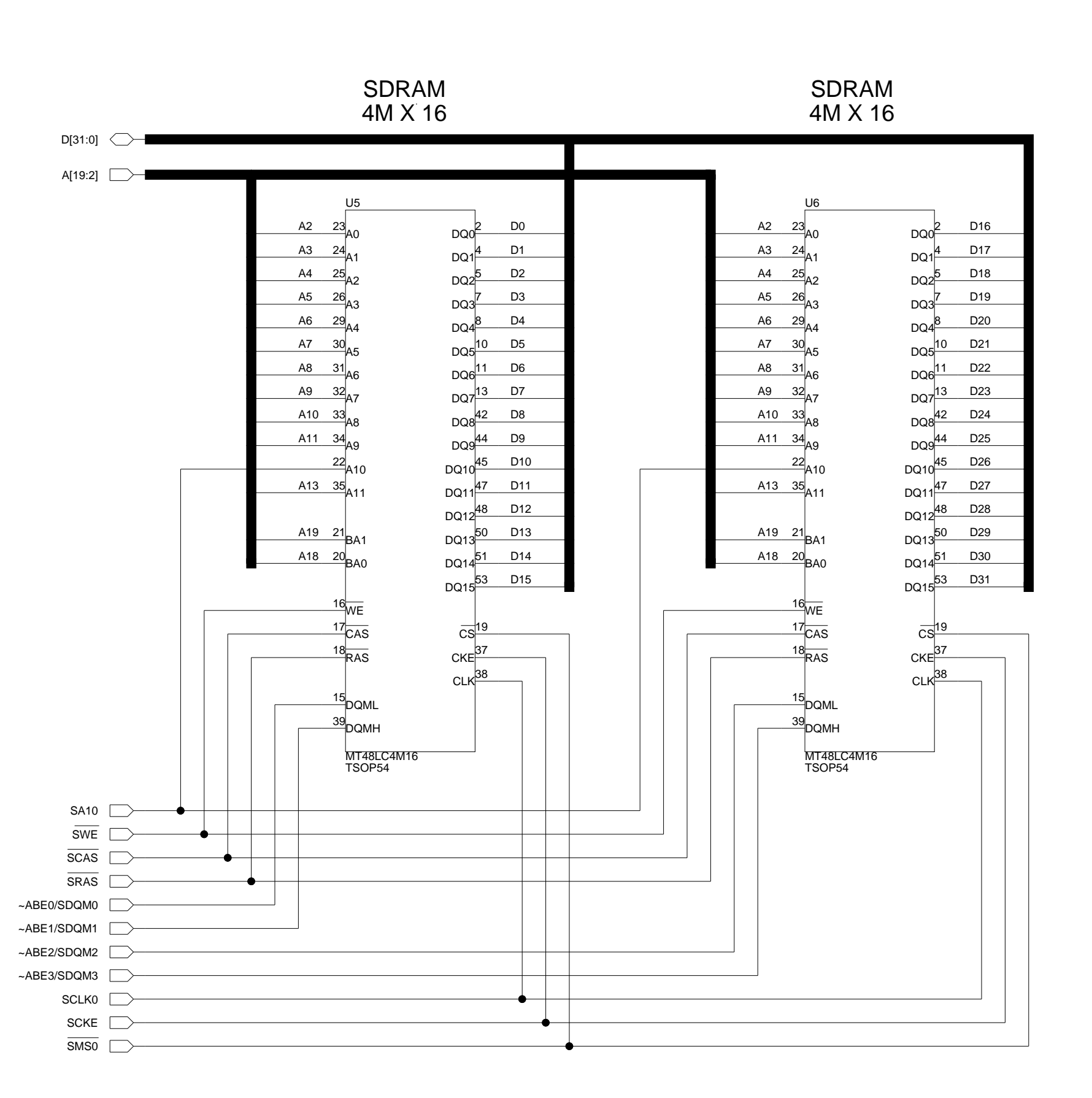

D

|             |      |           | > ANALOO<br>DEVICE | 20 Cotto<br>Nashua,<br>PH: 1-80 | n Road<br>NH 03063<br>00-ANALOGD |     |     |            |
|-------------|------|-----------|--------------------|---------------------------------|----------------------------------|-----|-----|------------|
| Approvals   | Date | Title     | ADSP-BF535         | EZ-KIT                          | LITE - DSP N                     | ЛЕ№ | 10R | Y          |
| Checked     |      | Size<br>C | Board No.          | A0162                           | 2-2000                           |     |     | Rev<br>1.6 |
| Engineering |      | Date      | 3-12-2003_15:48    |                                 | Sheet                            | 3   | of  | 12         |
| С           |      |           |                    |                                 | D                                |     |     |            |

2

3

1

С

\_\_\_\_

В А SJ2 SHORTING JUMPER DEFAULT=4 & 6 1 SJ1 SHORTING JUMPER DEFAULT=3 & 5 POPULATE TO COMPLY WITH PC99 R21 0.00 1206 C114 0.22UF 805  $\neg$ ALT\_VAL=1K C7 0.01UF 1206 DNP JP1 SETTINGS SJ1 SJ2 INPUT SOURCE 1 & 3 2 & 4 MIC IN 3 & 5 4 & 6 LINE IN \* Denotes Default Setting AGND FER2 600 1206

> FER3 600 1206

> > FER1 600 1206

> > > FER4 600 1206

> > > > В

D5 VC0805 40A 805 D6 VC0805 40A 805

SHGND

D7 VC0805 40A 805 D8 VC0805 40A 805

SHGND

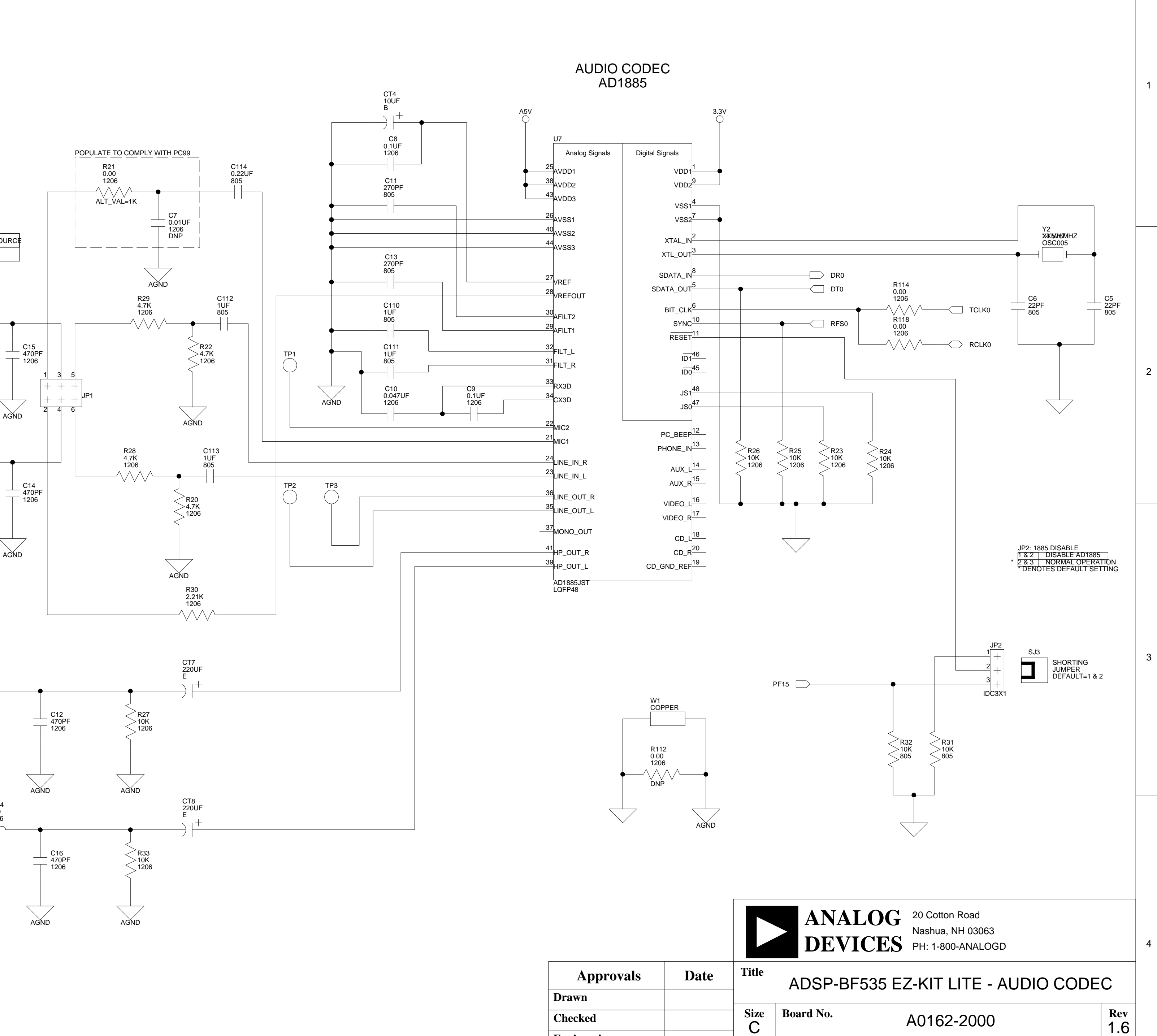

С

D

2

LINE IN/MIC

HEAD PHONE OUT

 $\overline{\phantom{a}}$ 

 $\overline{\phantom{a}}$ 

AGND

А

AGND

CON001

CON001

3

4

С

Date

3-21-2003\_12:05

Sheet

D

4 **of** 12

Engineering

А

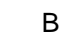

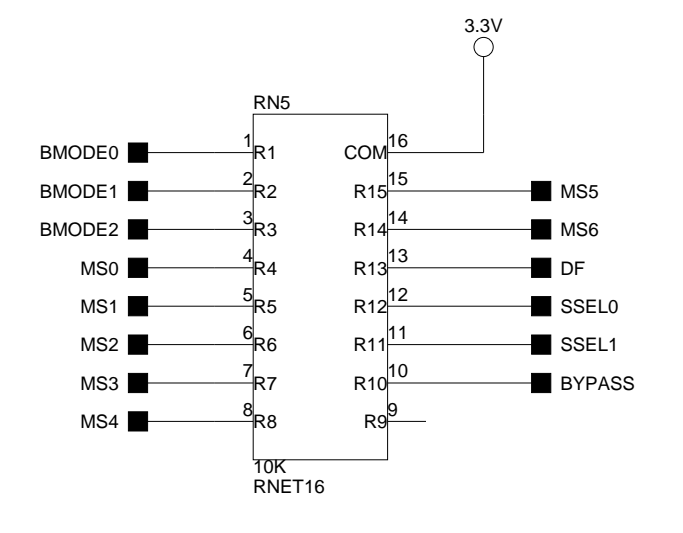

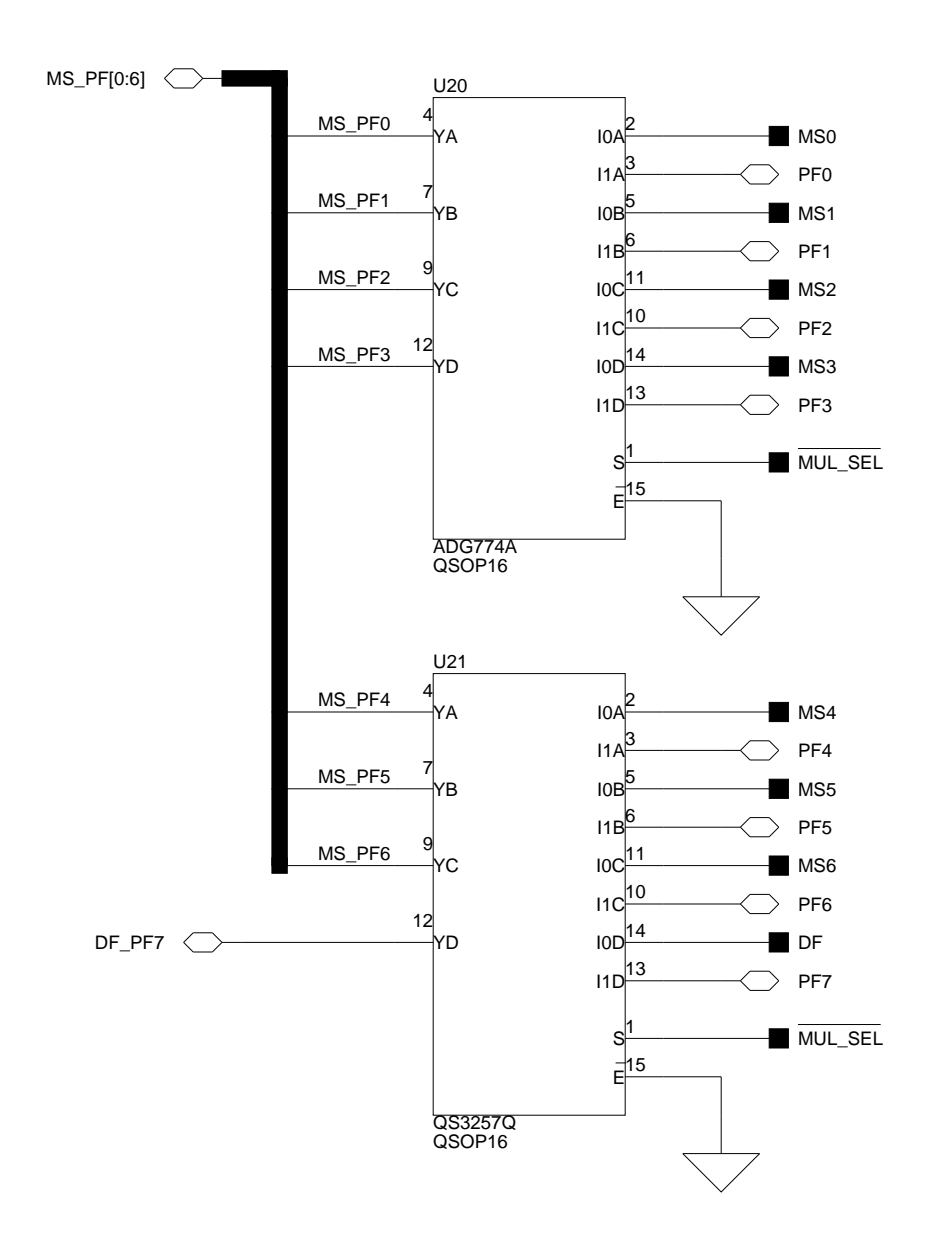

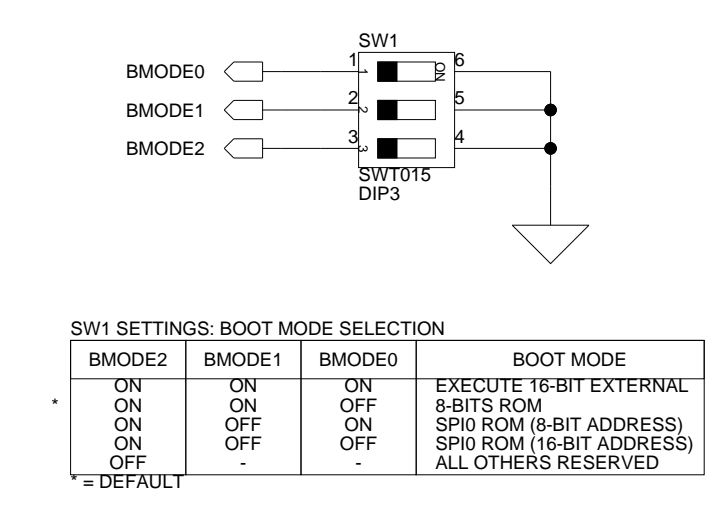

А

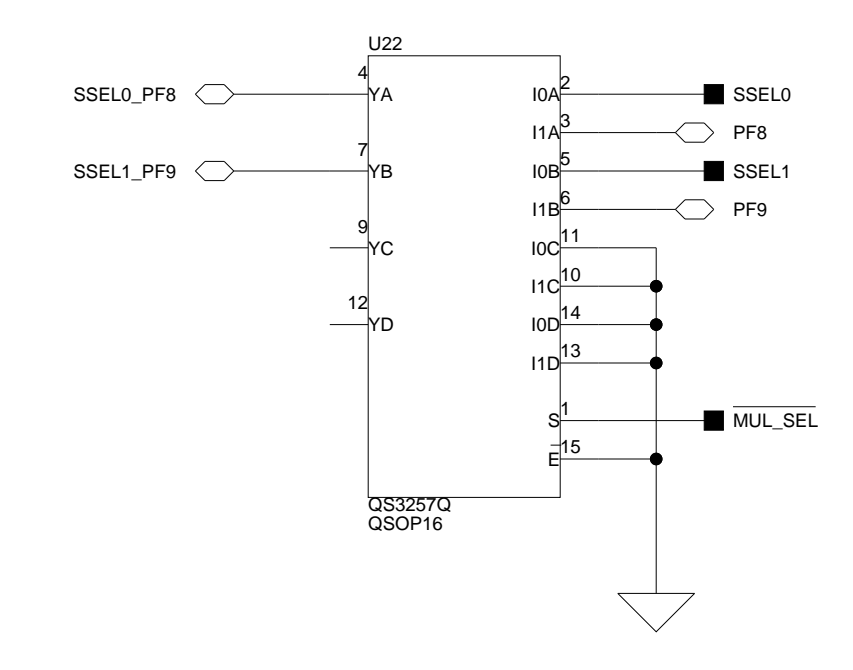

В

1

4

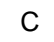

D

1

2

3

4

Sheet

D

5 **of** 12

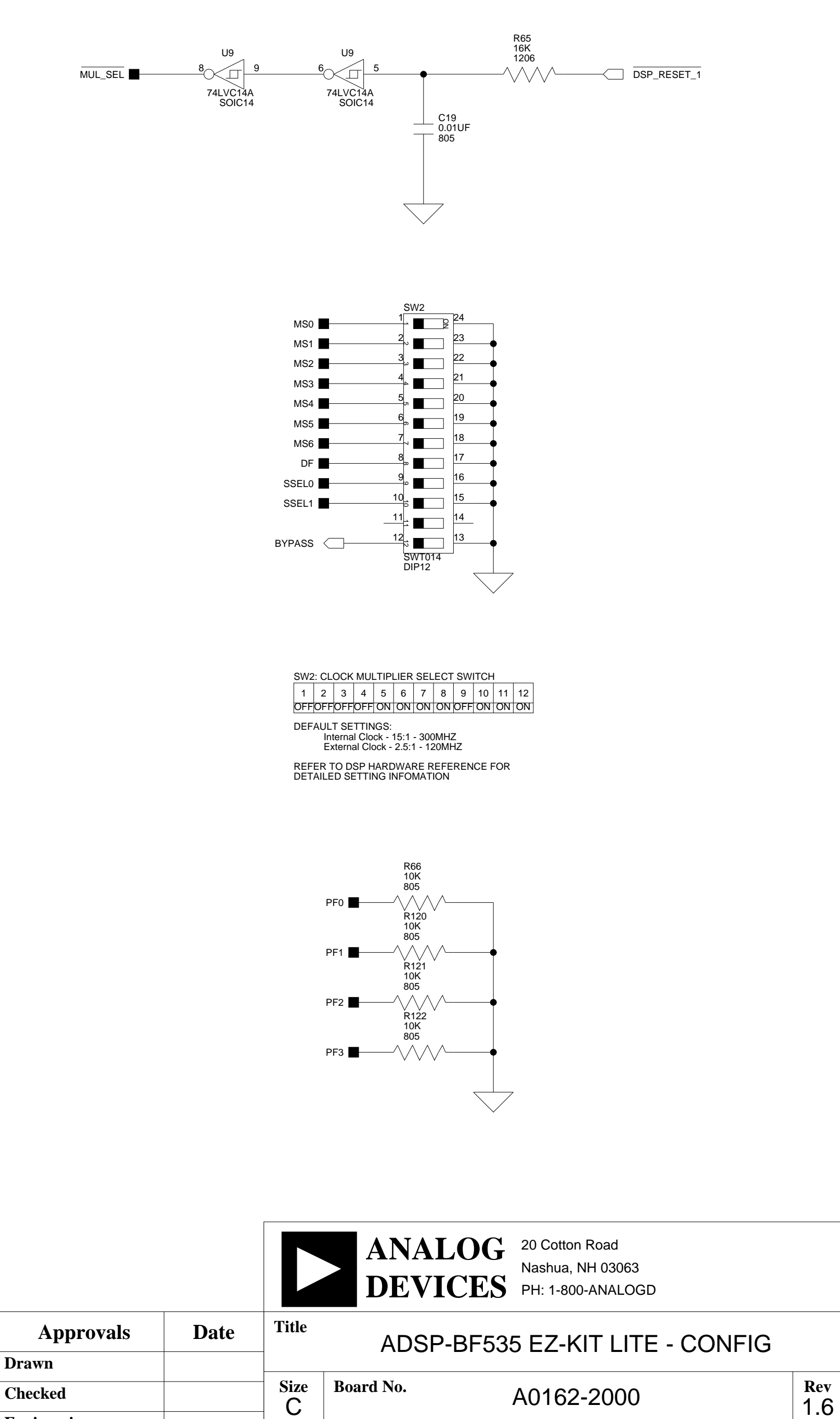

3-12-2003\_15:48

Date

Engineering

С

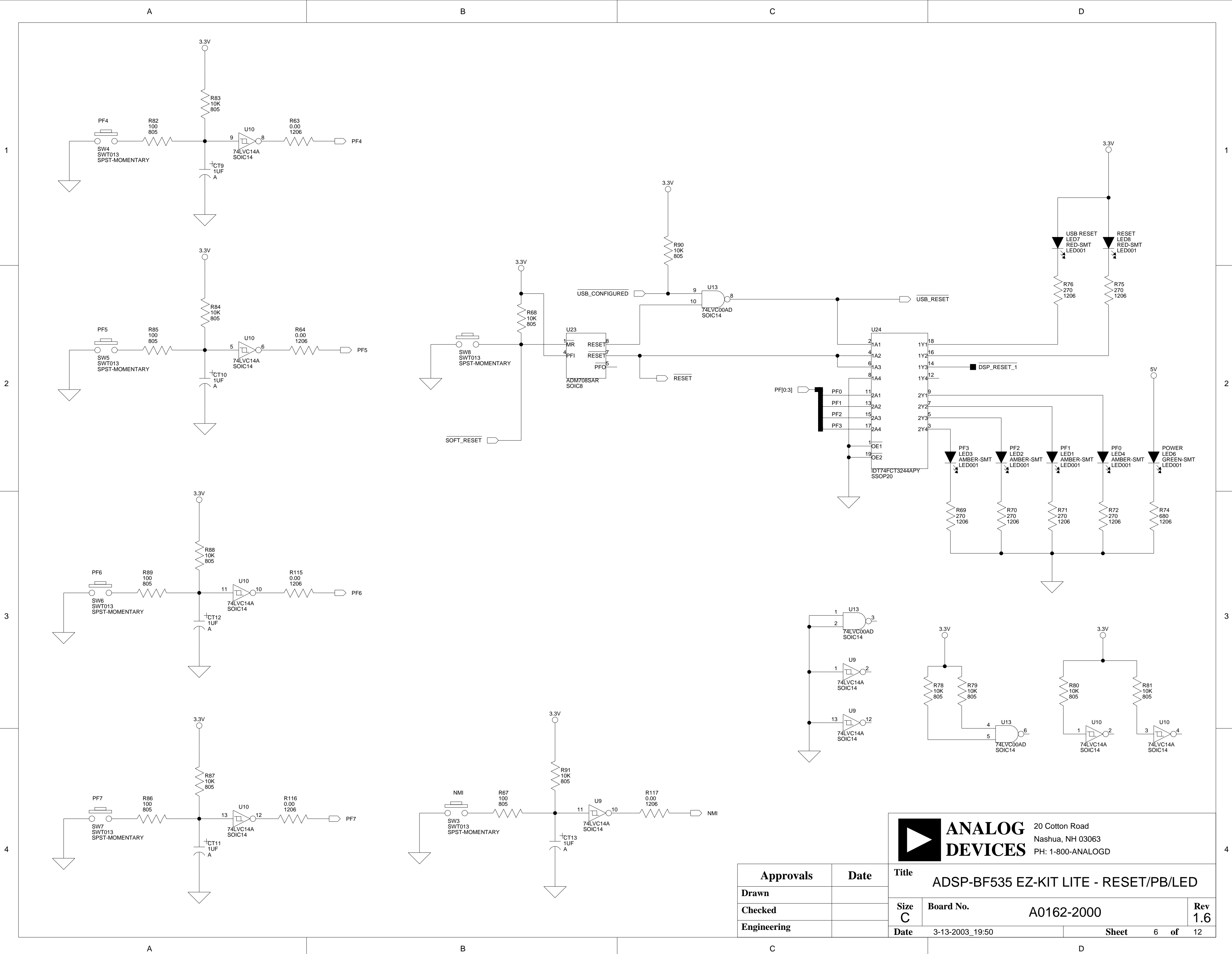

С

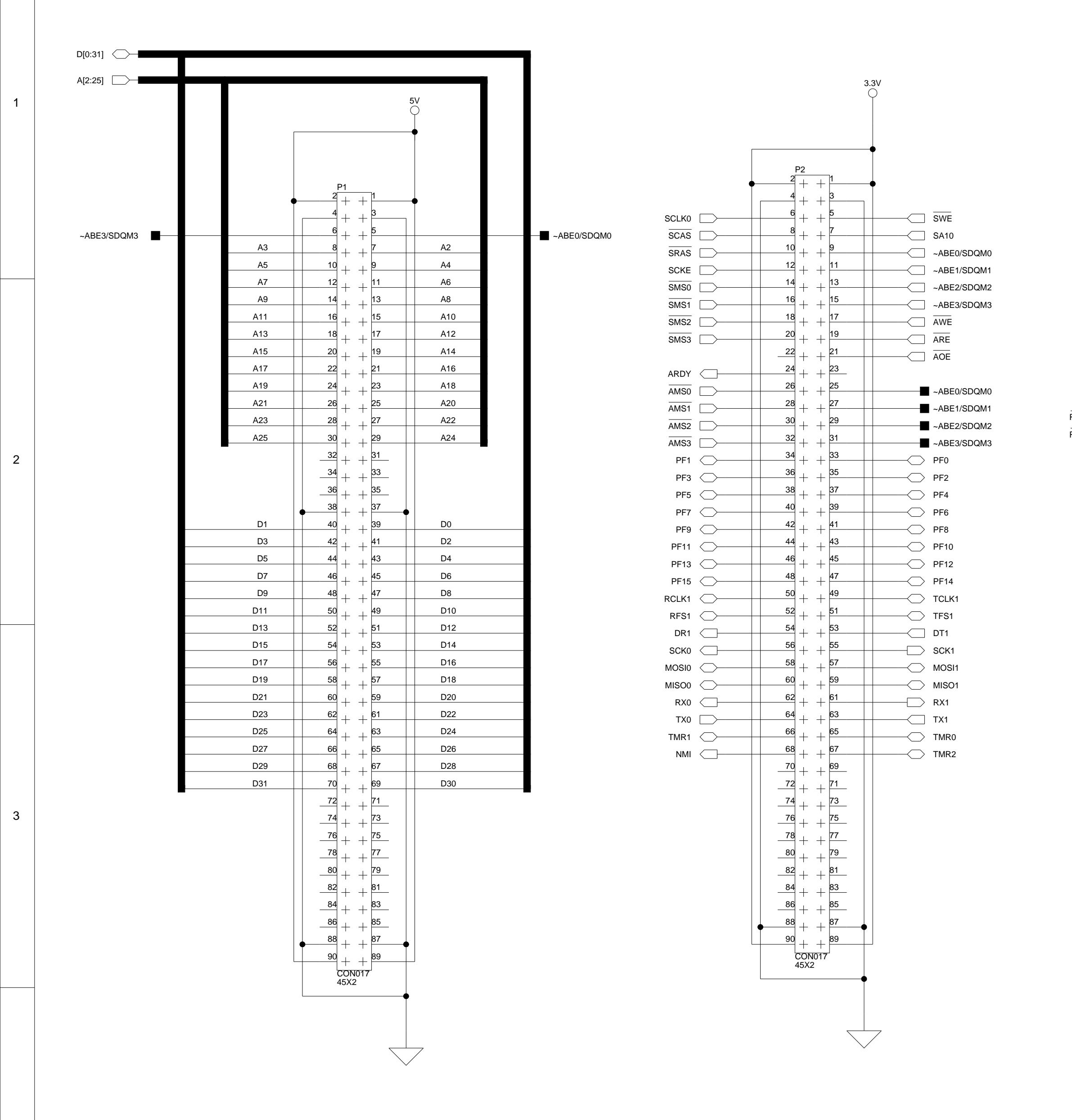

А

4

А

В

В

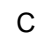

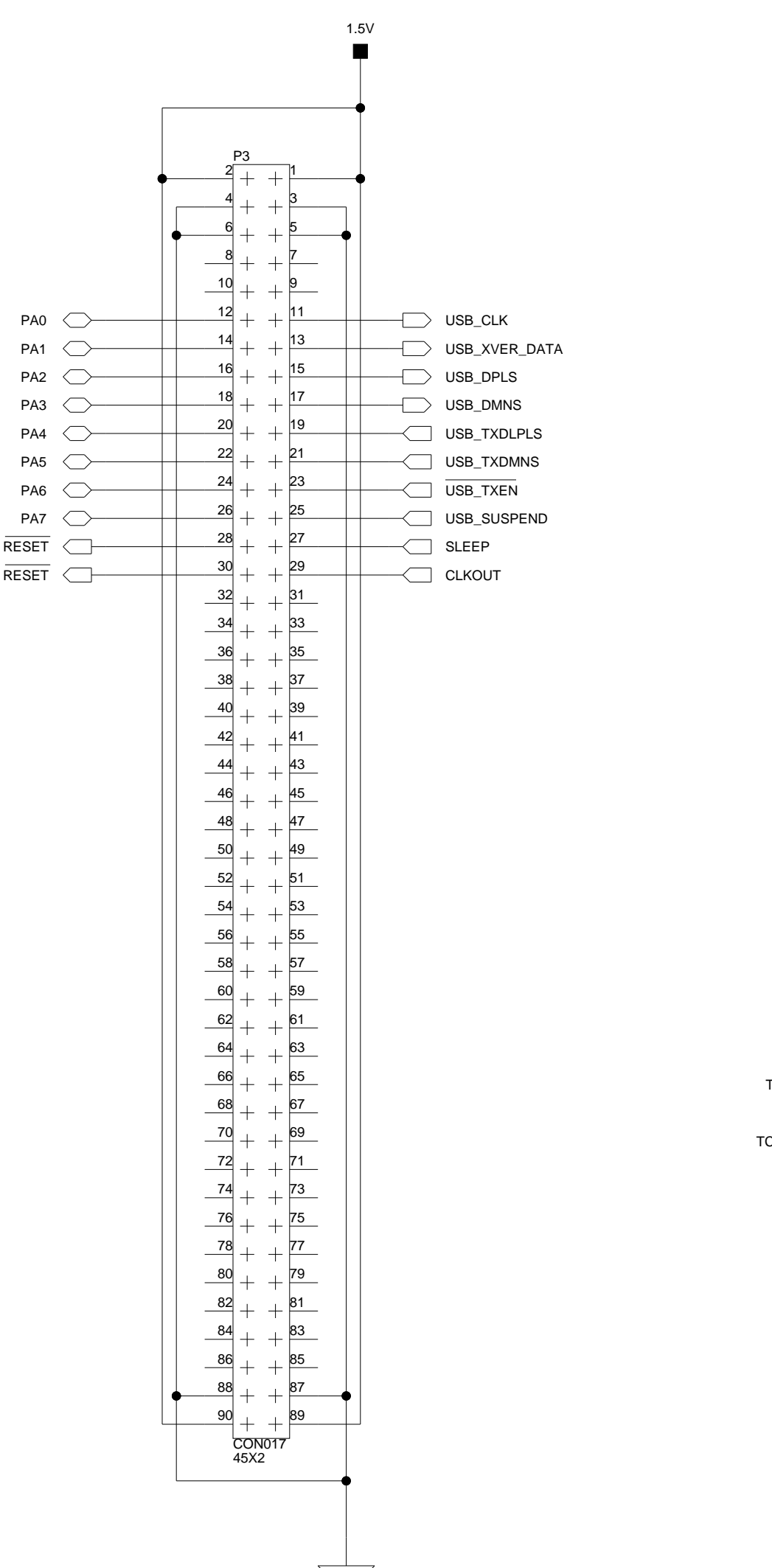

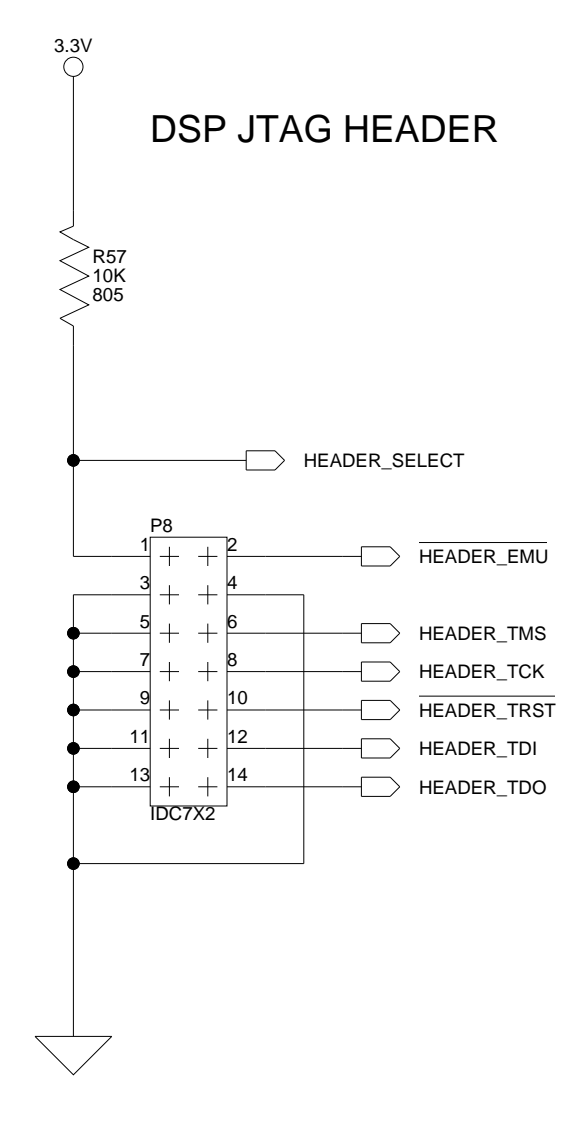

D

SPORT0

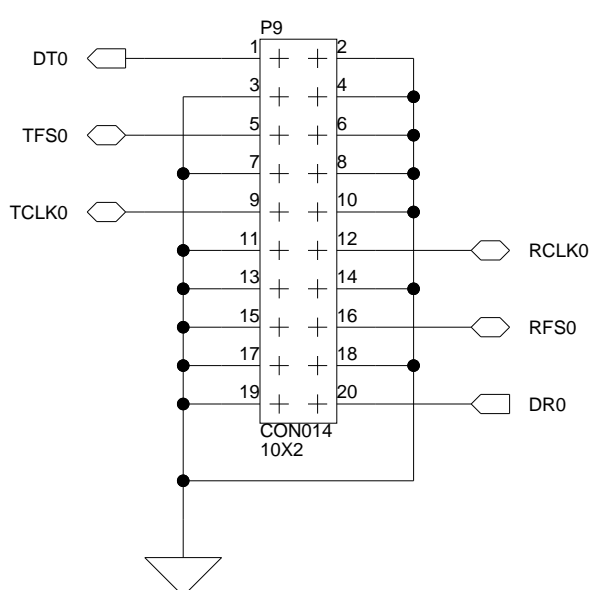

ANALOG 20 Cotton Road Nashua, NH 03063 DEVICES PH: 1-800-ANALOGD Title Approvals Date ADSP-BF535 EZ-KIT LITE - CONNECTORS Drawn Size **Board No.** Rev A0162-2000 Checked 1.6 С Engineering Date 3-13-2003\_19:50 Sheet 7 **of** 12 С D

1

3

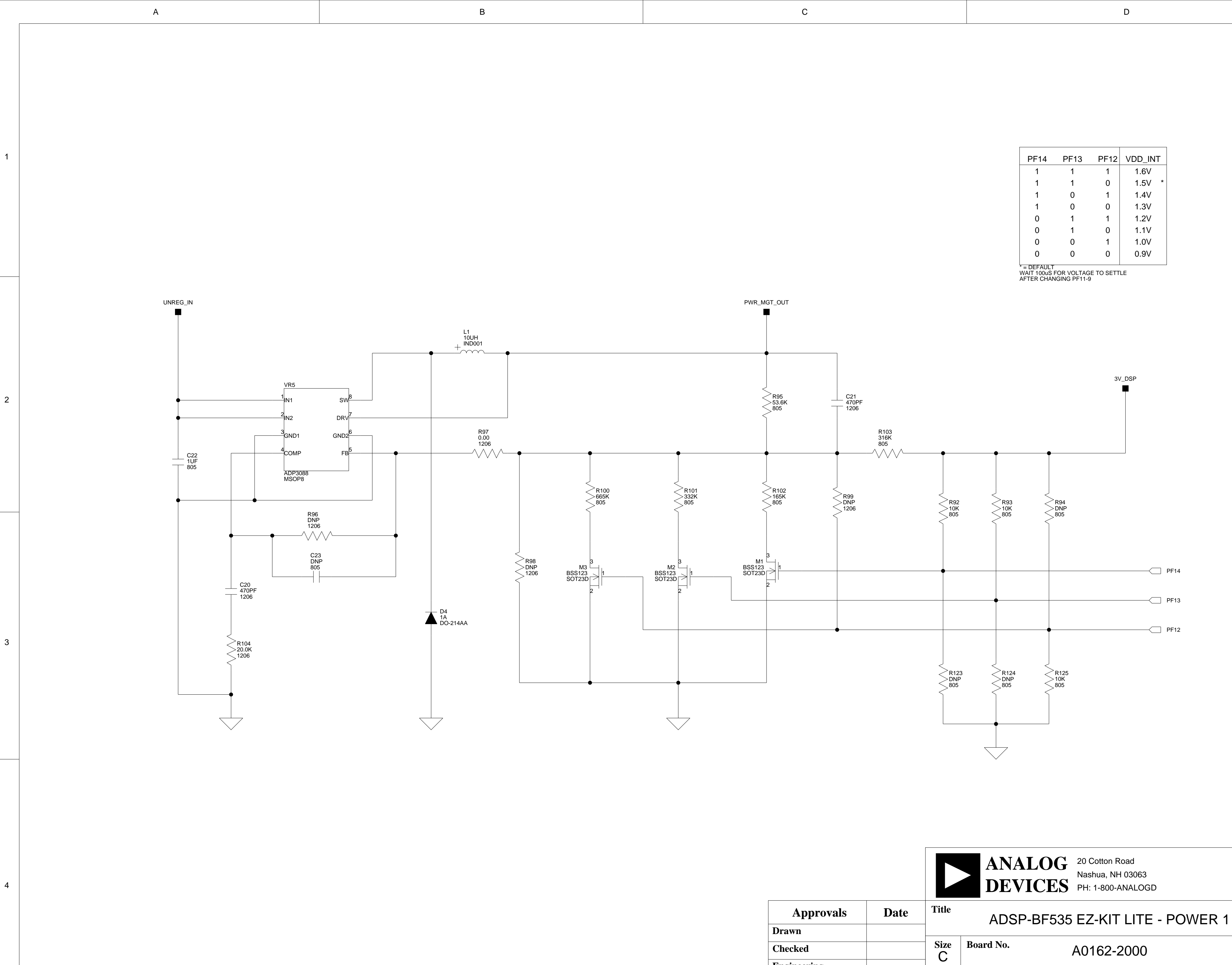

А

| _ | _ | _ | _ | _ |  |
|---|---|---|---|---|--|
|   |   |   |   |   |  |

| 1 | - |   |
|---|---|---|
| I |   | 1 |
| I |   | ų |
|   |   |   |

Engineering

С

Date

3-12-2003\_15:48

1

3

4

Rev

1.6

8 **of** 12

Sheet

D

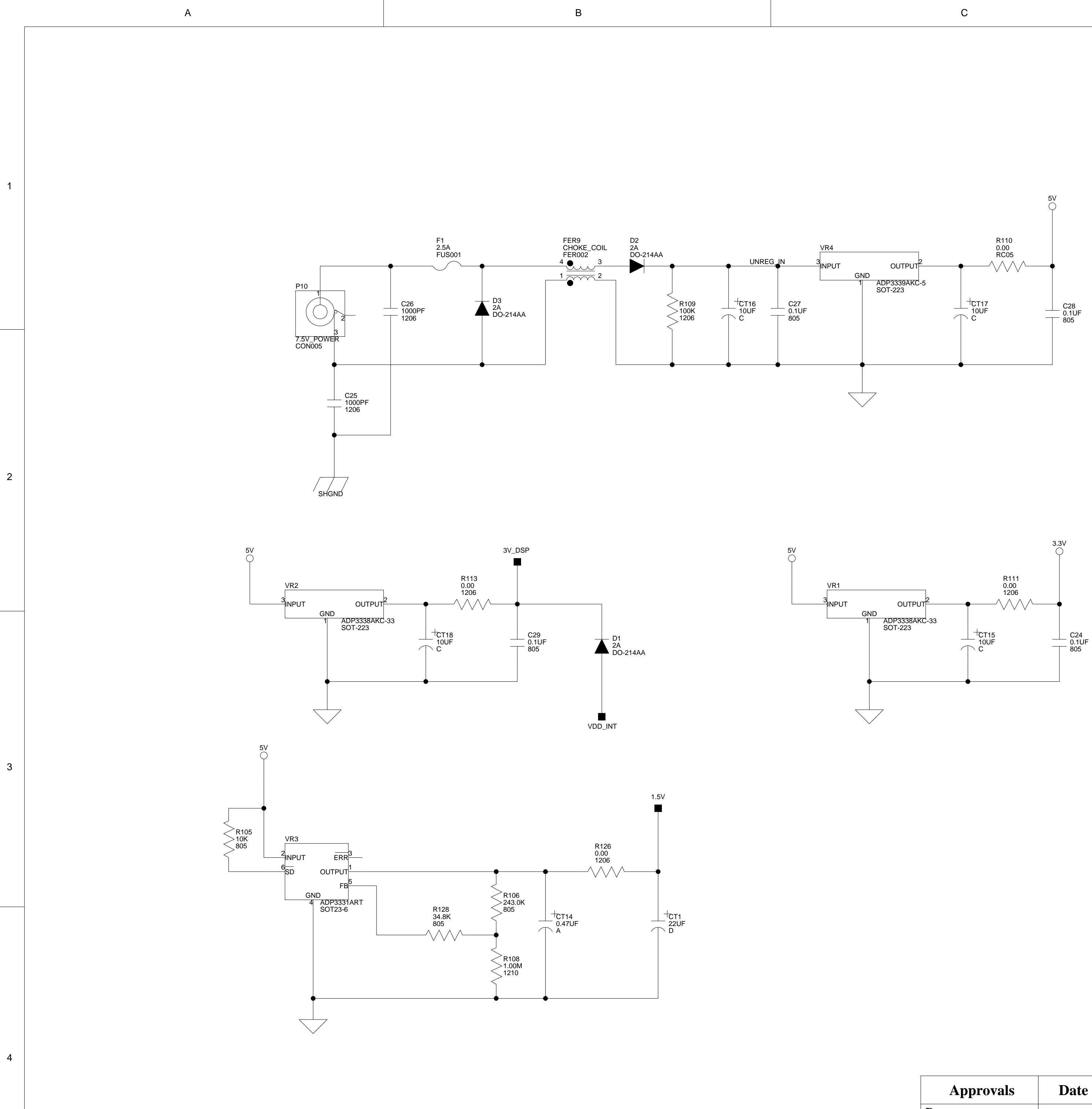

А

|                                | С                    |                     |  |    | D          |
|--------------------------------|----------------------|---------------------|--|----|------------|
|                                |                      |                     |  |    |            |
|                                |                      |                     |  |    |            |
|                                |                      |                     |  |    |            |
|                                |                      |                     |  |    |            |
|                                | 5440                 | 5V<br>              |  |    |            |
| OUTPUT<br>ND<br>1 ADP3339AKC-5 | R110<br>0.00<br>RC05 | ·•                  |  |    |            |
| SO1-223                        |                      | C28<br>0.1UF<br>805 |  | 5V | <b>A5V</b> |

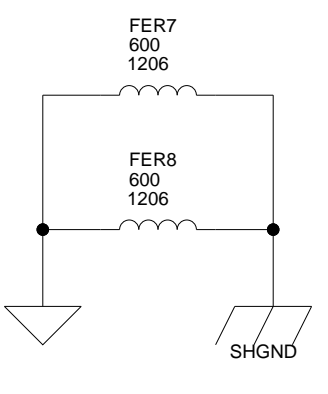

FER6 

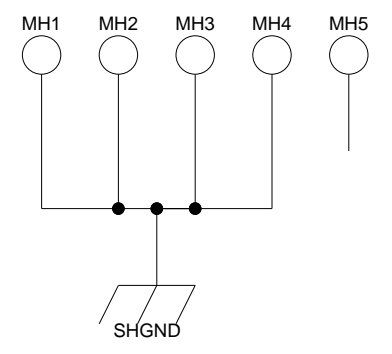

|                    |      |       | ANALOO<br>DEVICE | C 20 Cotto<br>Nashua,<br>S PH: 1-80 | n Road<br>NH 03063<br>00-ANALOGD |     |    |         |
|--------------------|------|-------|------------------|-------------------------------------|----------------------------------|-----|----|---------|
| Approvals<br>Drawn | Date | Title | ADSP-BF5         | 35 EZ-K                             | IT LITE - PO\                    | NEF | ۲2 |         |
| Checked            |      | Size  | Board No.        | A0162                               | 2-2000                           |     |    | Rev 1.6 |
| Engineering        |      | Date  | 3-25-2003_9:02   |                                     | Sheet                            | 9   | of | 12      |
| С                  |      |       |                  |                                     | D                                |     |    |         |

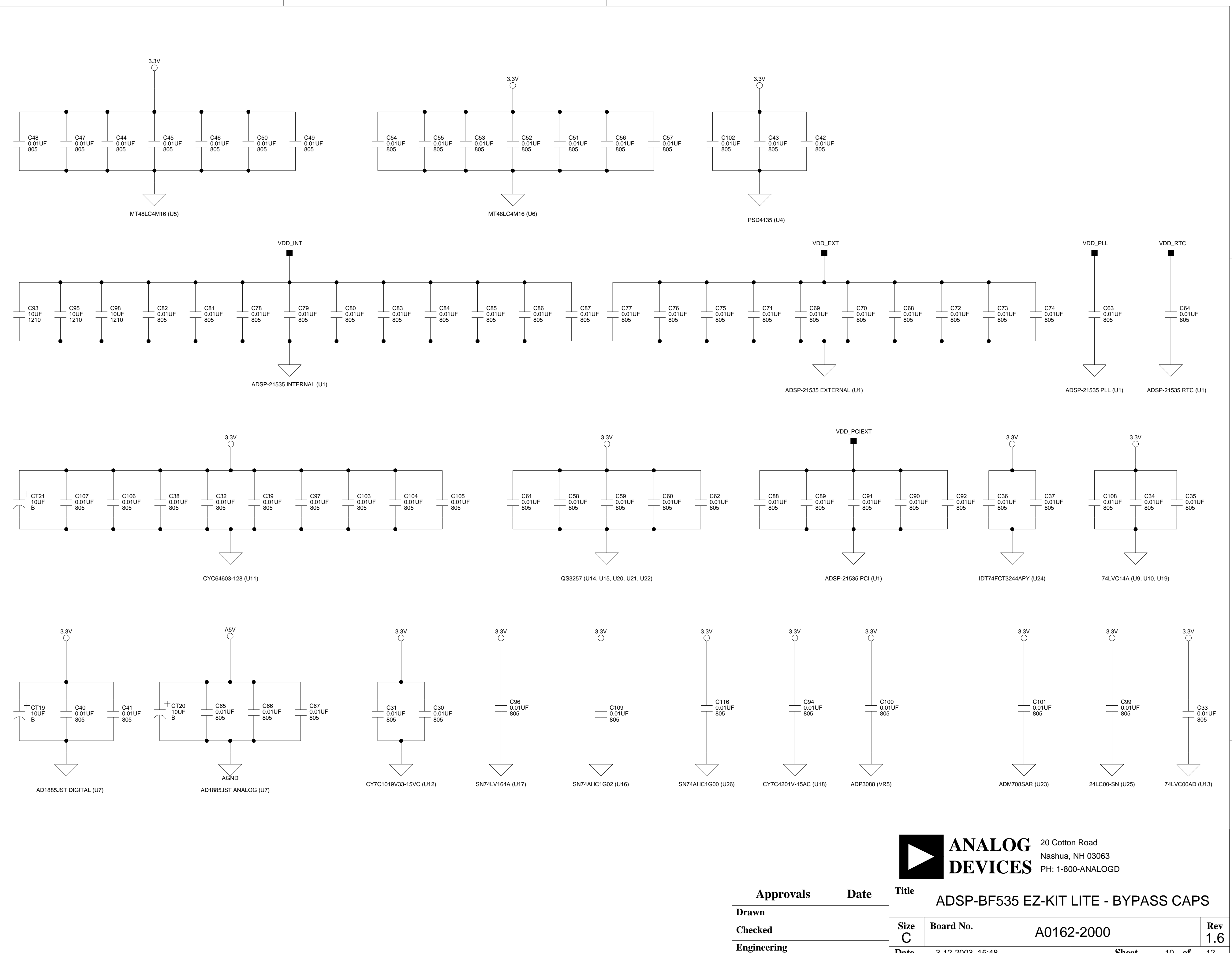

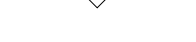

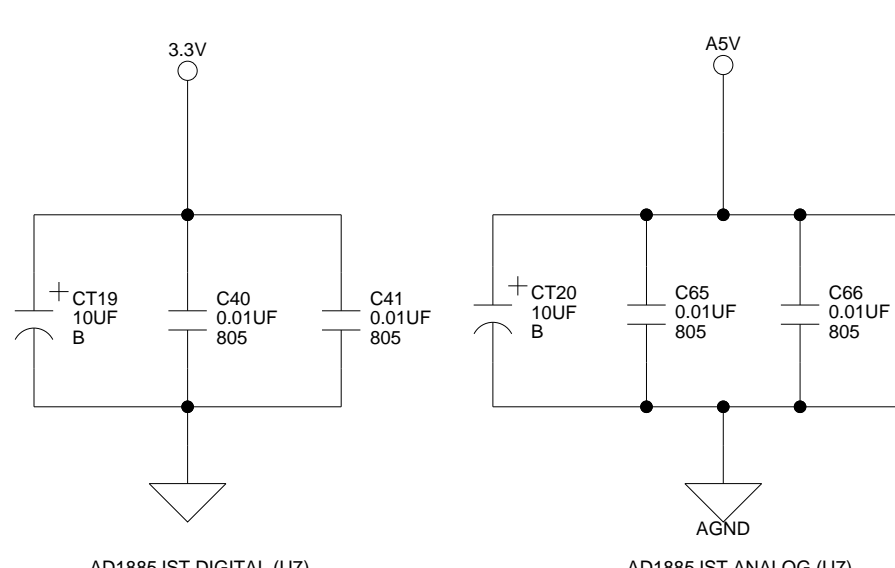

А

А

1

2

3

4

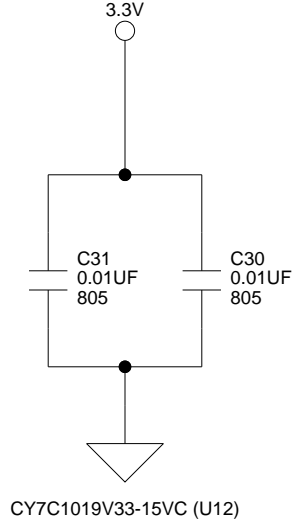

В

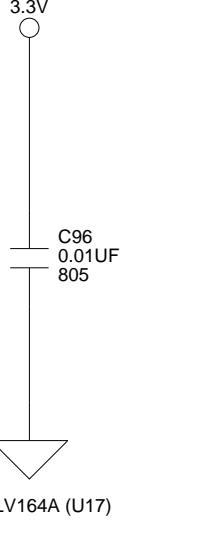

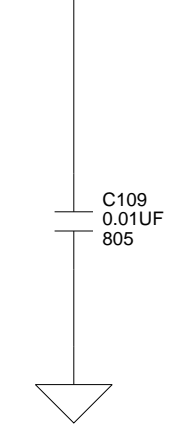

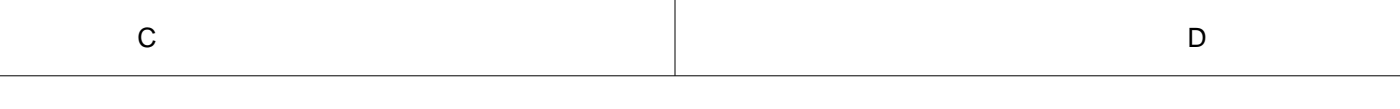

2

3

4

10 **of** 12

Sheet

D

С

Date

3-12-2003\_15:48

| All USB interface circuitry is considered |
|-------------------------------------------|
| and has been omitted from this schemat    |

В

А

2

3

4

А

When designing your JTAG interface please refer to the Engineer to Engineer Note EE-68 which can be found at http://www.analog.com

| C D |
|-----|
|-----|

l proprietary ntic

|             |      | ANALOG 20 Cotton Road<br>Nashua, NH 03063<br>PH: 1-800-ANALOGD |                 |                |       |       |            |
|-------------|------|----------------------------------------------------------------|-----------------|----------------|-------|-------|------------|
| Approvals   | Date | ADSP-BF535 EZ-KIT LITE - USB INTERFACE                         |                 |                |       |       |            |
| Checked     |      | Size<br>C                                                      | Board No.       | No. A0162-2000 |       |       | Rev<br>1.6 |
| Engineering |      | Date                                                           | 3-25-2003_11:11 |                | Sheet | 11 of | 12         |
| С           |      |                                                                |                 |                | D     |       |            |

1

# I INDEX

# A

ADSP-BF535 processor core voltage, 2-2 DF pin, 2-8 internal SRAM, 1-6 MSEL0-6 pins, 2-8 peripheral interface voltage, 2-2 peripheral ports, -xiv real time clock (RTC), 2-3 SSEL1-0 pins, 2-8 -AMS0, memory select pin, 1-6, 2-3 audio applications, xiv codec disable jumper (JP2), 2-6 input select jumper (JP1), 2-5 interface (SPORT0), 2-3 jacks (P5, P6), 2-13

# B

background telemetry channel (BTC), 1-12 bill of materials, A-1 boot load, 1-16 boot mode 8-bit, 1-9 external execution mode, 1-9 switch (SW1), xiii see also switch settings breakpoints, see hardware breakpoints

# С

codecs, xiii, 1-10, 2-3, 2-5, 2-6, A-3 connectors, 1-3, 2-12 P10 (power), 2-15 P1 (expansion), 2-4 P2 (expansion), 1-11 P3 (expansion), 2-5 P4 (FlashLINK), 2-13 P5 (audio), 2-5, 2-13 P6 (audio), 2-3, 2-13 P7 (USB), 2-14 P8 (JTAG), 2-5, 2-14 P9 (SPORT0), 2-4, 2-15 contents, EZ-KIT Lite package, 1-2 context switching, 1-16 using M3 register, 1-16 using SP, 1-17 core voltage, 1-11, 2-2 customer support, xvi

# D

data breakpoints, 1-18 specific attributes, 1-19 default configuration, 1-3 DIP switches, 1-3, 2-5

# E

electrostatic discharge, 1-3 emulation events, 1-15 evaluation license restrictions, 1-6

example programs, 1-12 exceptions, 1-15 expansion interface, 2-3, 2-4, 2-12 see also connectors external bus interface unit (EBIU), 2-3 flash memory, see flash memory EZ-KIT Lite architecture, 2-2 configuration, 1-3 memory map, 1-6 start up, 1-5

# F

features, product, xii flash arrays boot & main, 1-8 flash memory, xiii, 1-7, 1-8, 2-3 FlashLINK (P4), 1-8, 2-13 PSDsoft Express, 1-8 flash programmer, 1-12

#### G

graphical user interface (GUI), 1-13

#### Η

hard reset, 1-16 hardware breakpoints, 1-18 common attributes, 1-18 data type, 1-18 global options, 1-18 instruction type, 1-19 restrictions, 1-22 tips and tricks, 1-21 Help, online, xxi

# I

instruction breakpoints specific attributes, 1-21 interface, see graphical user interface (GUI) internal memory, EZ-KIT Lite, 1-7

#### J

JTAG connector (P8), 2-14 emulation port, 2-5 jumper settings, 1-3, 2-3, 2-5 codec disable (JP2), 2-4, 2-6 input select (JP1), 2-5

#### L

```
latency cycles, 1-21
LEDs, 1-3, 2-9
LED1-4, 1-10, 2-10
LED5, 1-5, 2-10
LED6, 2-10
LED7, 2-10
LED8, 2-10
```

#### Μ

M3 register, 1-16 measurements, 2-16 mechanical dimensions, 2-17 memory mapped registers (MMR), 1-11 FIO\_DIR, 1-11 FIO\_FLAG\_C, 1-11

#### Ν

non-maskable interrupt (NMI) pin, 2-11 push button (SW3), 2-11 notation conventions, xxii

# Р

package contents, 1-2 Performance Monitor Control dialog box, 1-15 peripheral interface voltage, 2-2 ports, xiv phase lock loop (PLL) setup switch (SW2), 2-7 PMGMT0-2, 1-10 power connector (P10), 2-15 LED (LED6), 2-10 management, 1-11 supply, 2-16 programmable flags (PFs), 2-7, 2-9, 2-11 PF0-3, 1-10, 2-10 PF12-14, 1-10, 1-11 PF15, 1-10, 2-4, 2-6 PF4-7, 1-10 push buttons, 2-7, 2-9 SW3, 2-11 SW4-7, 1-10, 2-11 SW8, 2-11

# R

registering, this product, 1-3 regulatory compliance, iii reset board, 1-16, 2-11 options, 1-22 processor, 1-10, 2-10 service routines, 1-14 resistors, 2-16

# S

SDRAM, 1-7, 2-3 setting hardware breakpoints, 1-18 target options, 1-22 -SMS0, memory select pin, 1-6, 2-3 software breakpoints, 1-23 specifications, 2-15 SPORT0 (P9), xiv, 2-15 SP (stack pointer), 1-17 register, 1-17 switch settings boot mode select (SW1), 2-7 phase lock loop setup (SW2), 2-7 see also push buttons system architecture, EZ-KIT Lite board, 2-2

# Т

target options miscellaneous, 1-23 on emulator exit, 1-23 reset, 1-22 Target Options dialog box, 1-16, 1-22 trace buffer, 1-14 destination, 1-14 instruction addresses, 1-14 number, 1-14 source, 1-14 Trace window, 1-13, 1-14

#### U

USB cable, 1-3 connector (P7), 2-14 interface, 2-5 interface chip (U11), 2-11 monitor LED (LED5), 2-10 port, xiv

#### V

VDD\_INT, core voltage, 1-11

VisualDSP++ documentation, xxi online Help, xxi starting, 1-5 voltage plane, 2-16 X XML register reset values, 1-7, 1-24